## インターネット申込システムのログイン情報 変更について(お願い)

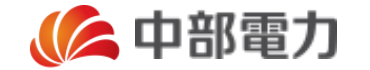

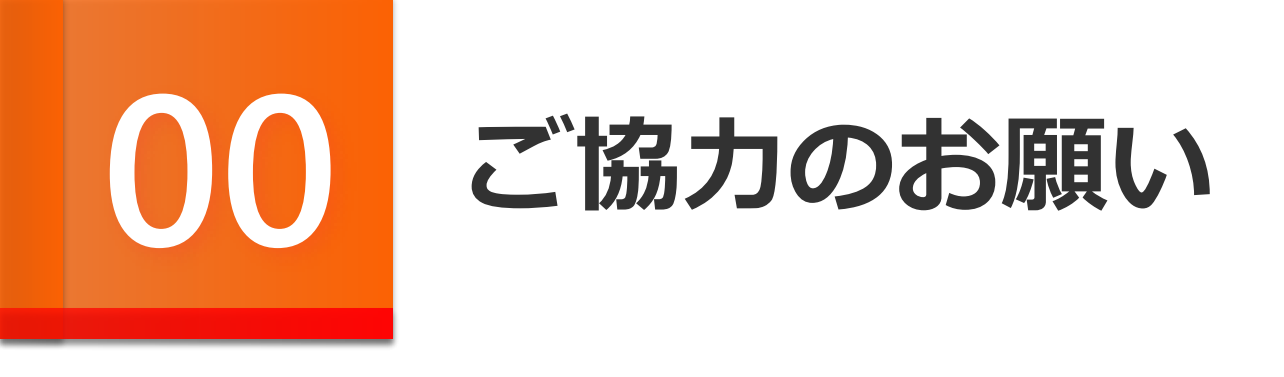

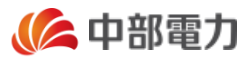

いつもインターネット申込システムをご利用いただきまして、ありがとうございます。

今般, セキュリティ強化とご利用者さまの利便性向上を目的に, インターネット申込システムのログ イン情報を変更させていただきます。

つきましては,ご利用者のみなさまにはログイン情報の変更に係る移行のお手続きをしていただく必要がございます。

お手続きの所要時間は約5分程度となりますので、お手数ですが、次スライド以降を参照のうえ、 移行のお手続きをしていただきますよう、よろしくお願いいたします。

なお, **平成30年3月31日**までに移行のお手続きをしていただかなかった場合には,現在, ご使用いただいているログインID・パスワードでのインターネット申込システムのご利用ができなくなり ますので,何卒ご協力いただきますようお願いいたします。

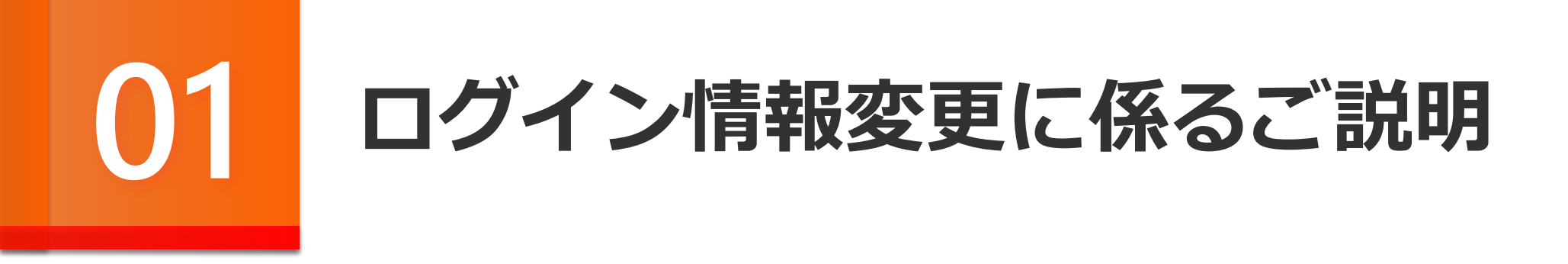

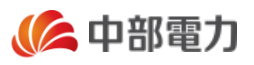

ログイン情報の変更にあたりましては、中電ネットID\*を取得いただきます。なお、カテエネ等への登録により、従前から中電ネットIDをお 持ちの利用者さまは既取得済みのIDをご利用ください。

※中電ネット I Dとはカテエネ等, 中部電力が提供するWebサービスに1つのログイン情報で共通してログインできる I Dのことを指します。

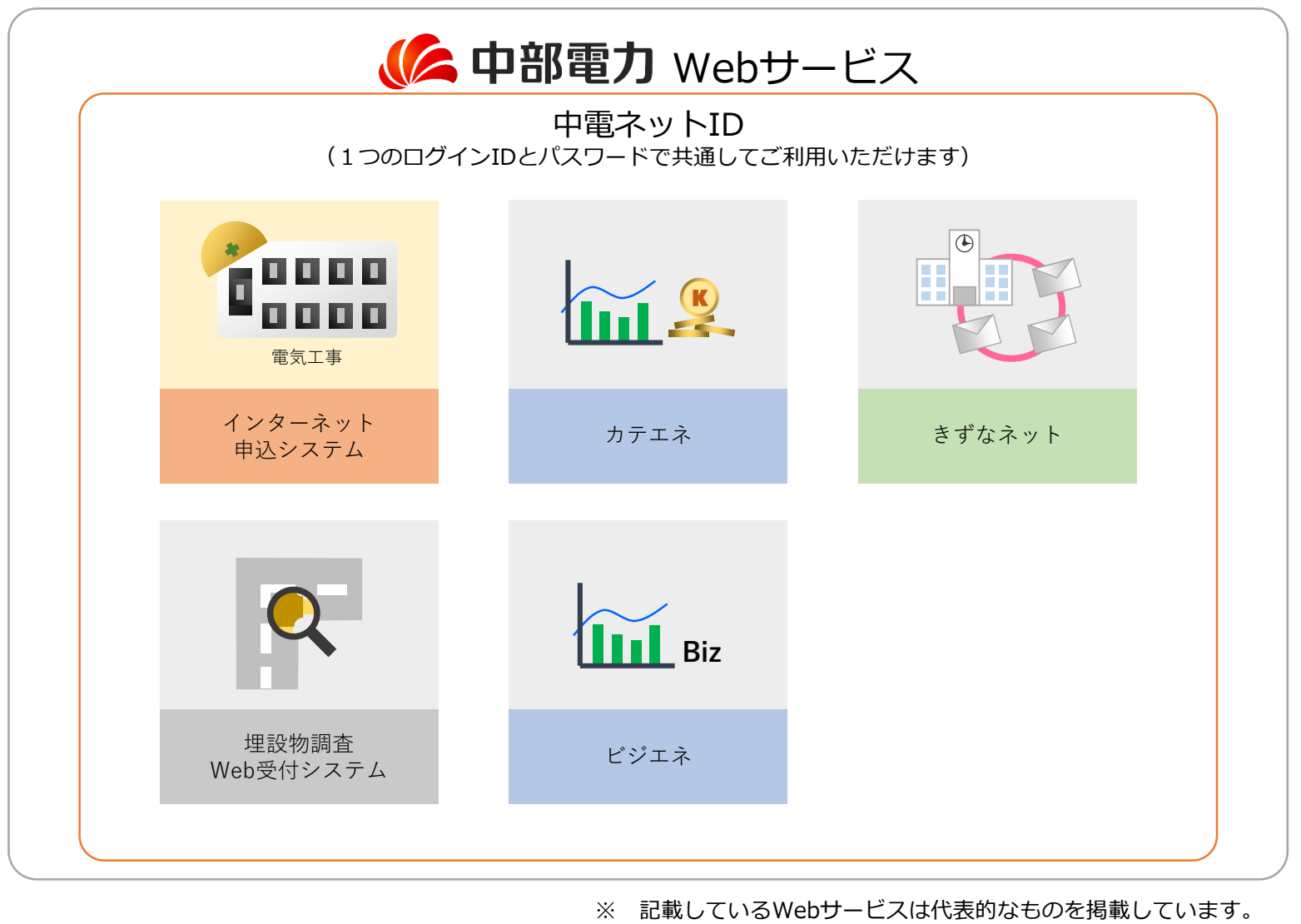

※ 各Webサービスのご利用前には、「サービス利用登録」が別途必要です。

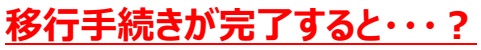

- ✓ 従来は1つの事業者さまに1つのログイン情報を共有いただいておりましたが,移行後はご担当者さまごとにログイン情報をお持ちいただけます。
- ✓ 従来は1つの事業者さまにつき最大5つのメールアドレスの登録が可能でしたが、移行後は<u>1ご担当者さまごと</u>に最大3つのメールアドレス をご登録いただけます。
- ✓ 従来はお申込みに係る各種通知メールを1アドレスにのみ発信しておりましたが、移行後は最大3つのアドレスに発信が可能となります。

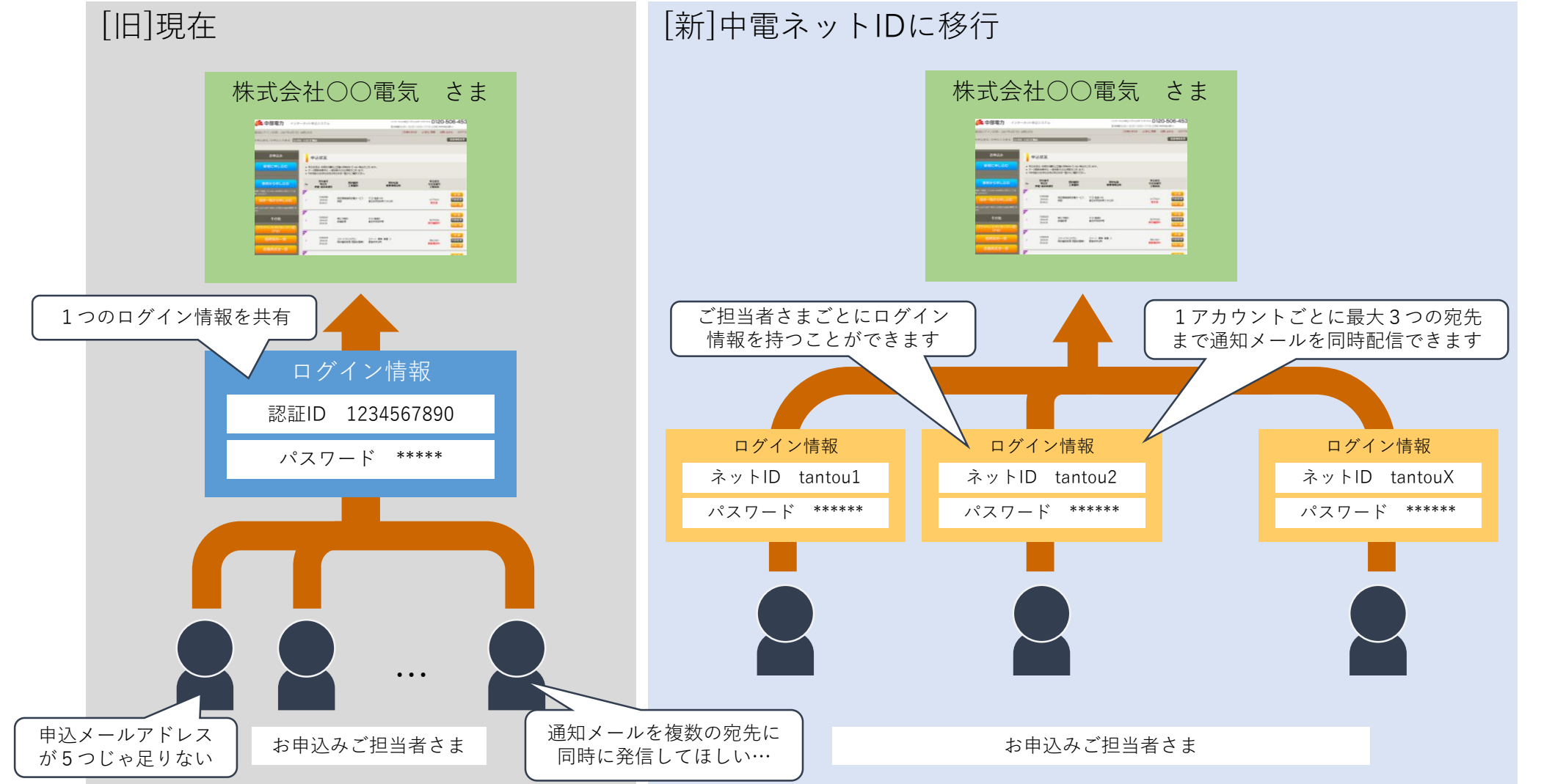

() 中部電力

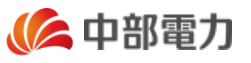

## 移行に関してご留意いただきたいこと

既にインターネット申込システムをご利用中の事業者さまが中電ネット I D へ移行いただくと,移行いただいたご担当者さ ま以外のご担当者さまは一旦インターネット申込システムがご利用できなくなりますので,ご使用されるご担当者さまは別途 中電ネット I Dを取得いただき,既に利用可能なご担当者さまにより,ログイン権限を付与いただくことで,ご使用が可能 となります。

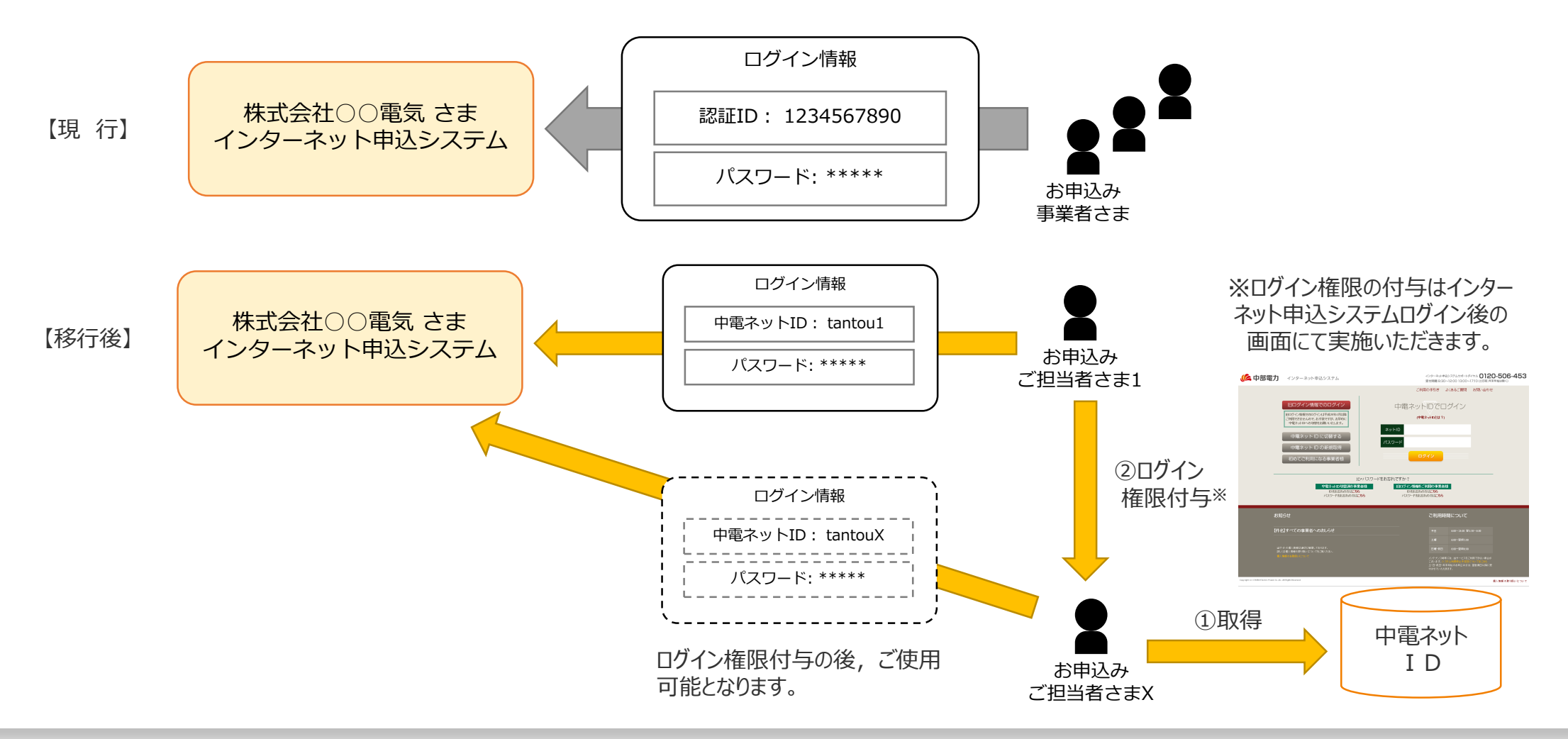

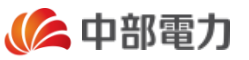

## 移行に関してご留意いただきたいこと

- その他ご留意いただきたいことは以下のとおり。
- √計器宅配の際に佐川急便が発信する宅配通知メールについて、電気のお申込み後にメールアドレスを変更した場合、
- 変更後のメールアドレスには宅配通知メールが届かなくなります。
- √お申込みフォームの入力項目が一部変更になります(メールに関連する項目など)。
- ✓移行前のお申込みは旧の設定情報を使用いたします。

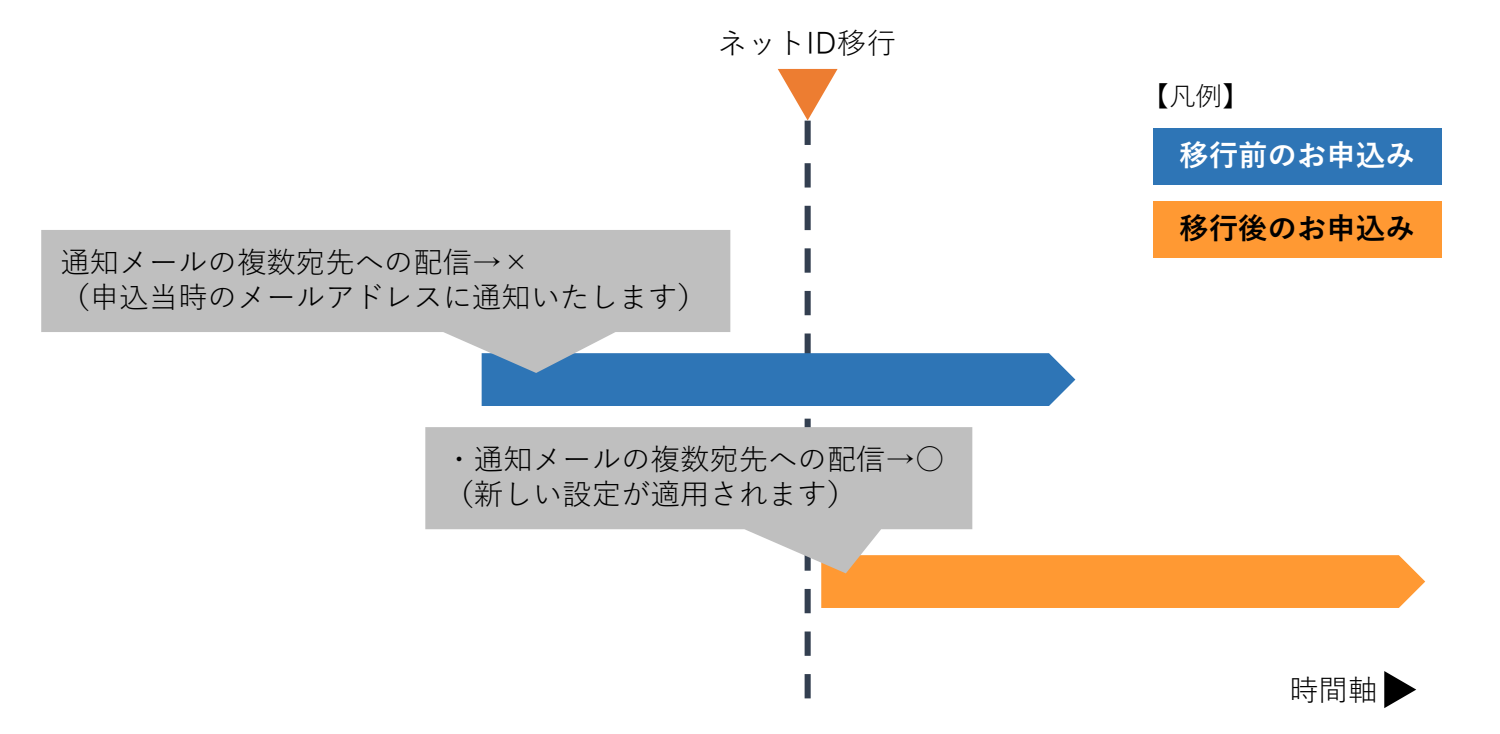

✓1年間パスワードに変更が無い場合,変更を促すメッセージが表示されるようになります。
 ✓2年間ご利用が無いアカウントは自動的に削除されます(削除前には通知いたします)。
 なお,アカウントが削除された場合でも、カテエネなどの他のWebサービスは継続してご利用いただけます。

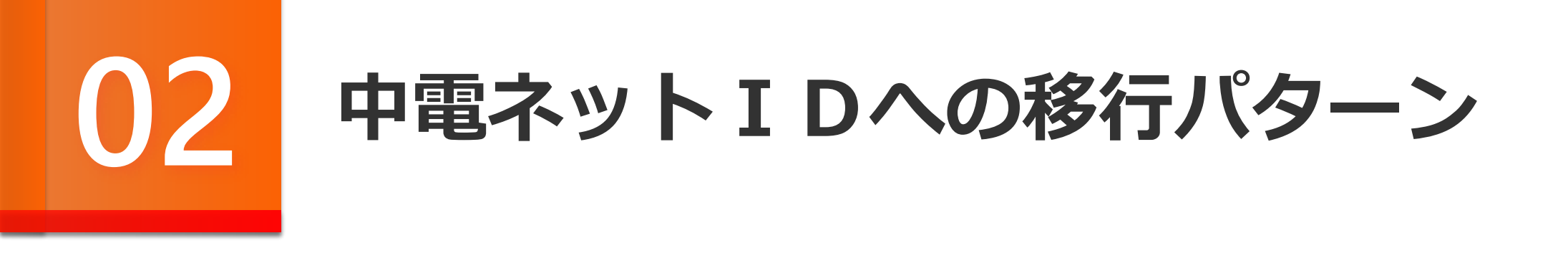

## 02 中電ネット I Dへの移行パターン

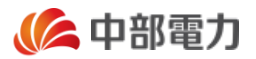

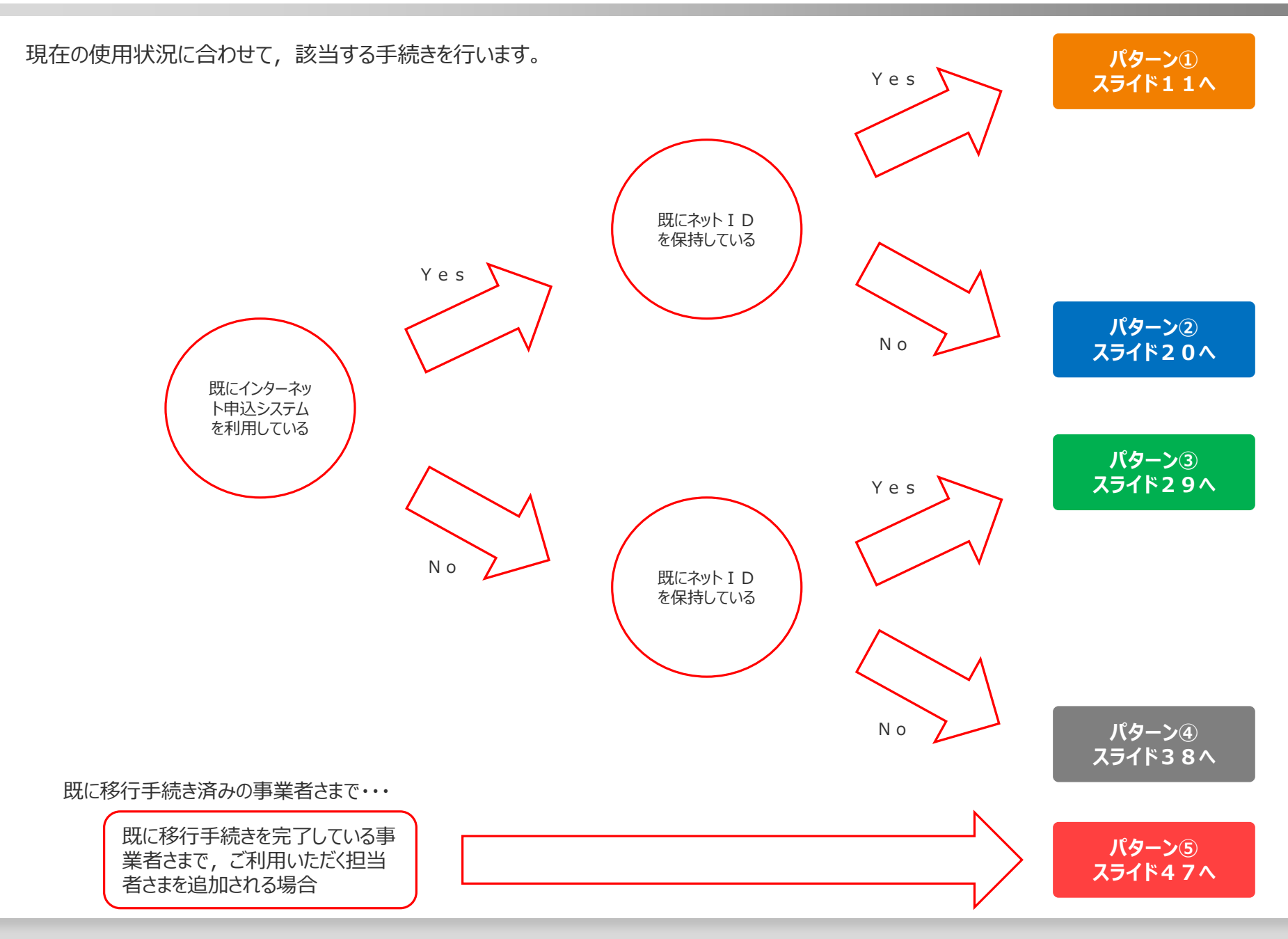

# 03

## 既にインターネット申込システムを利用中でネット IDを保持している場合

パターン①

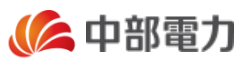

既にインターネット申込システムを利用中で中電ネットIDを保持している方は以下のとおり手続きいただきます。

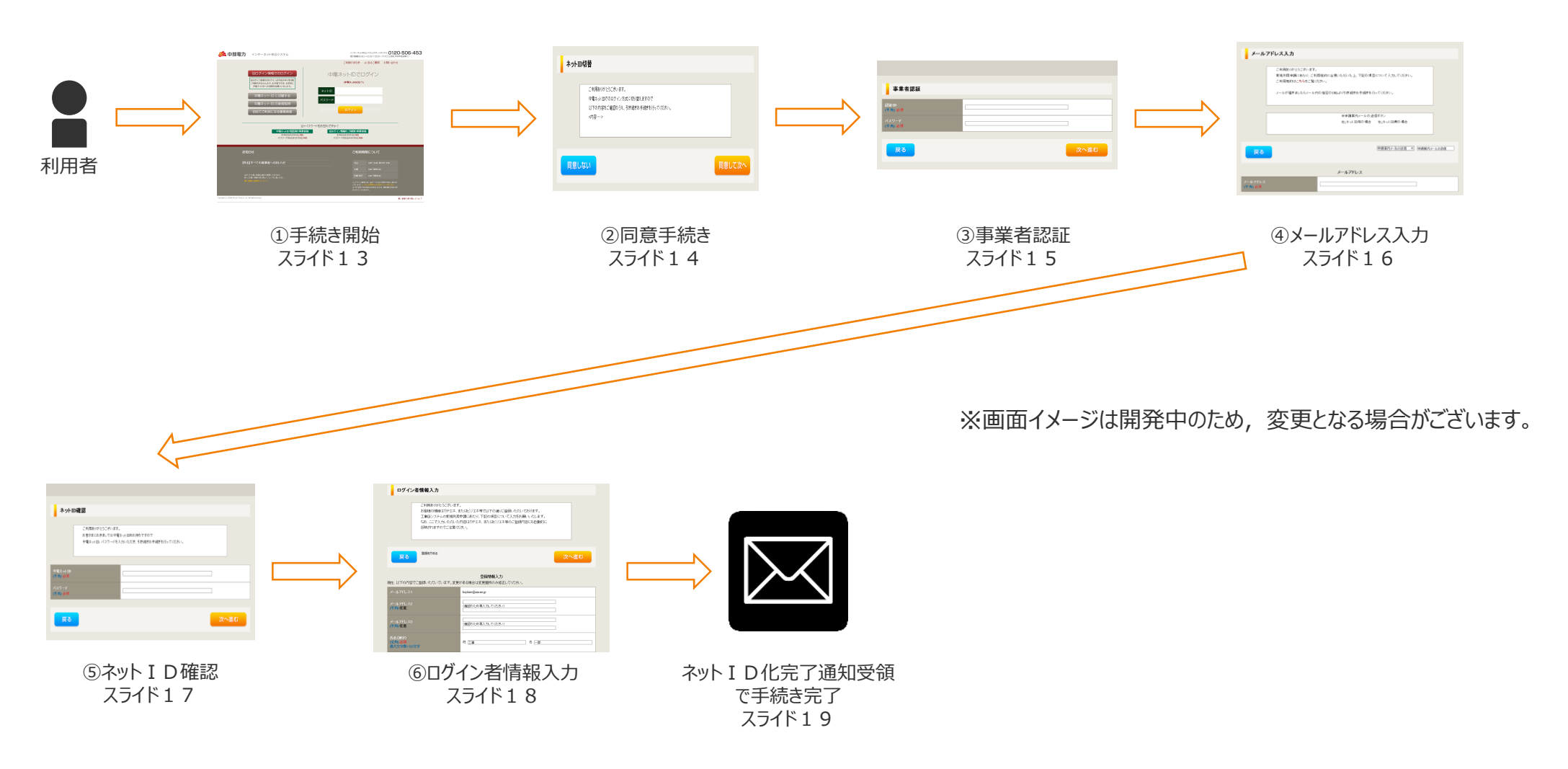

次スライドから画面イメージと共に手順の詳細な説明をいたします。

## **03** 既にインターネット申込システムを利用中でネットIDを保持している場合

パターン①

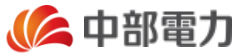

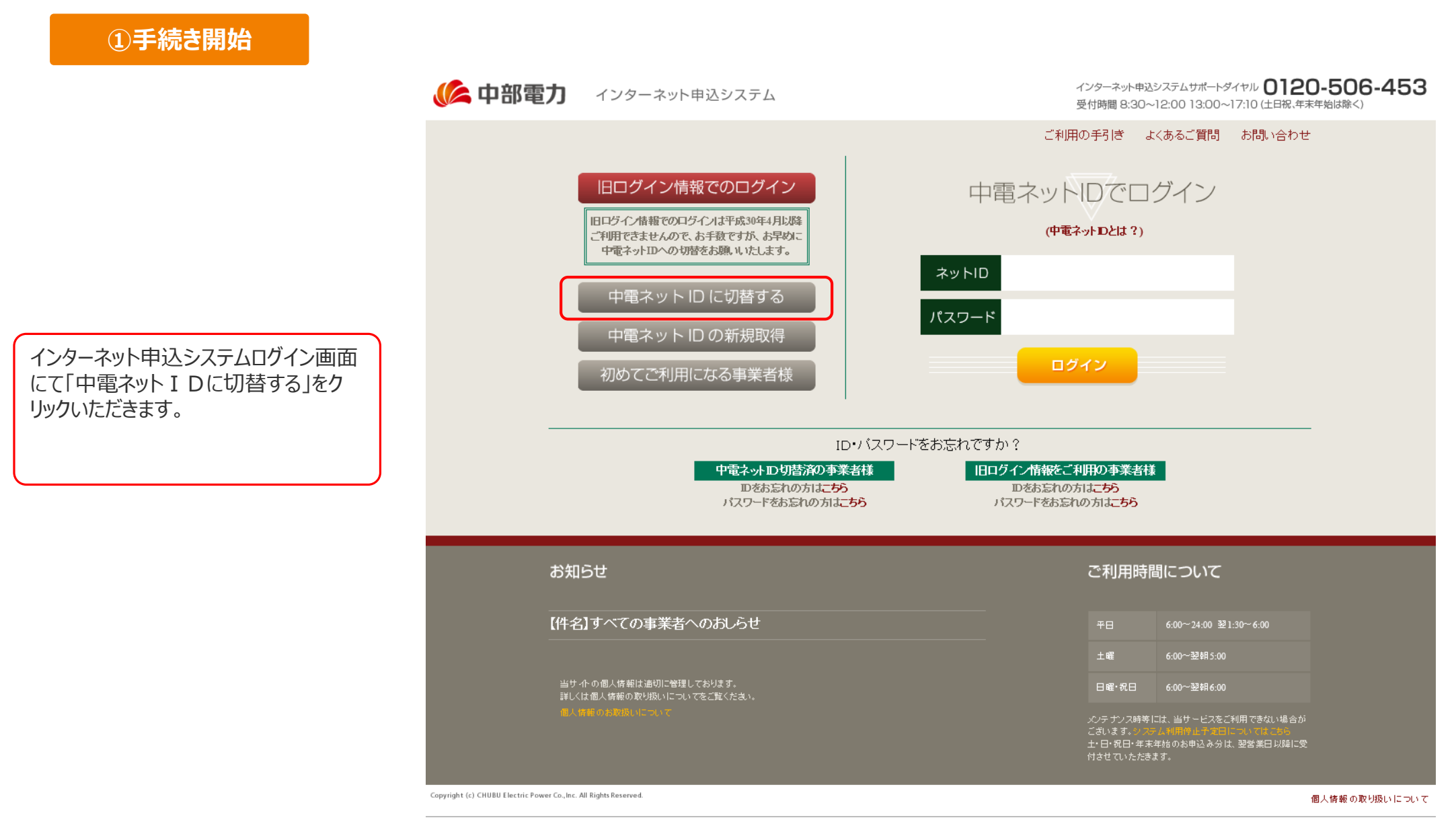

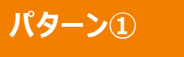

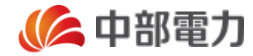

| ②同意手続き                                                                          |                                                                                         |        |
|---------------------------------------------------------------------------------|-----------------------------------------------------------------------------------------|--------|
|                                                                                 | ネットID切替                                                                                 |        |
| 中電ネット I Dに関する説明,移行す<br>るメリット・注意点を確認いただき,同<br>意いただける場合は,「同意して次へ」<br>をクリックいただきます。 | ご利用ありがとうございます。<br>中電ネットIDでのログイン方式に切り替えますので<br>以下の内容をご確認のうえ、引き続きお手続きを行ってください。<br><内容・・・> |        |
|                                                                                 | 同意しない                                                                                   | 同意して次へ |

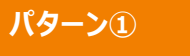

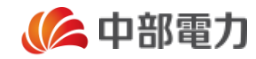

③事業者認証

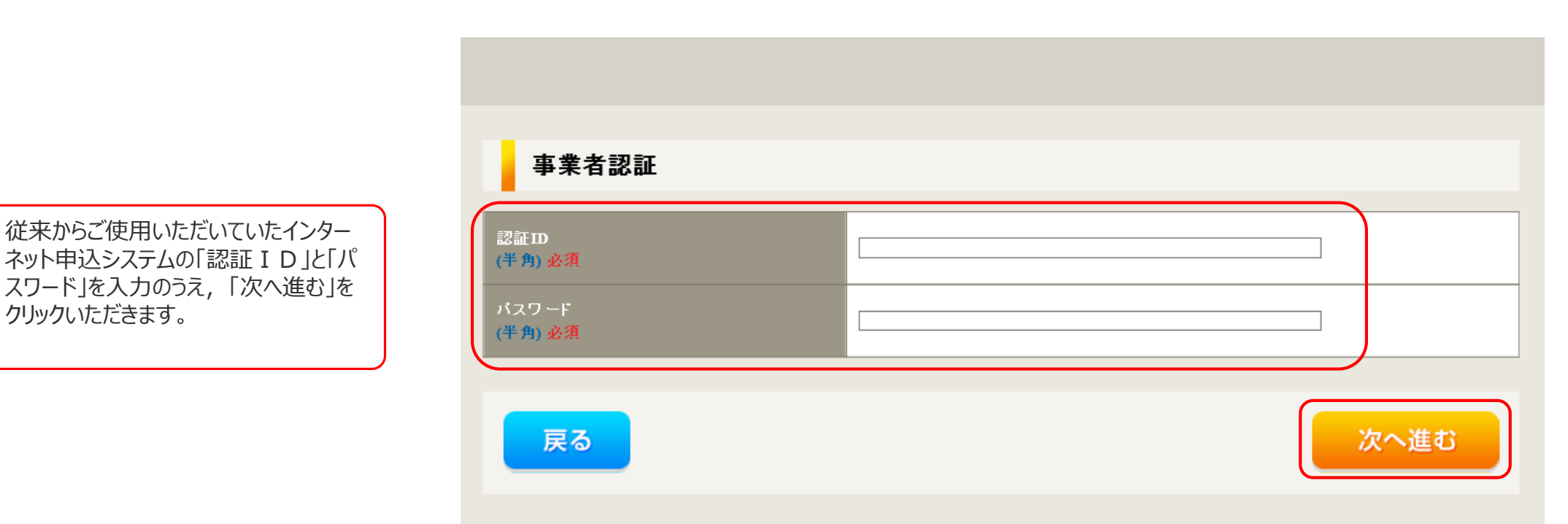

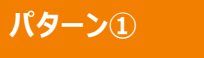

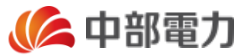

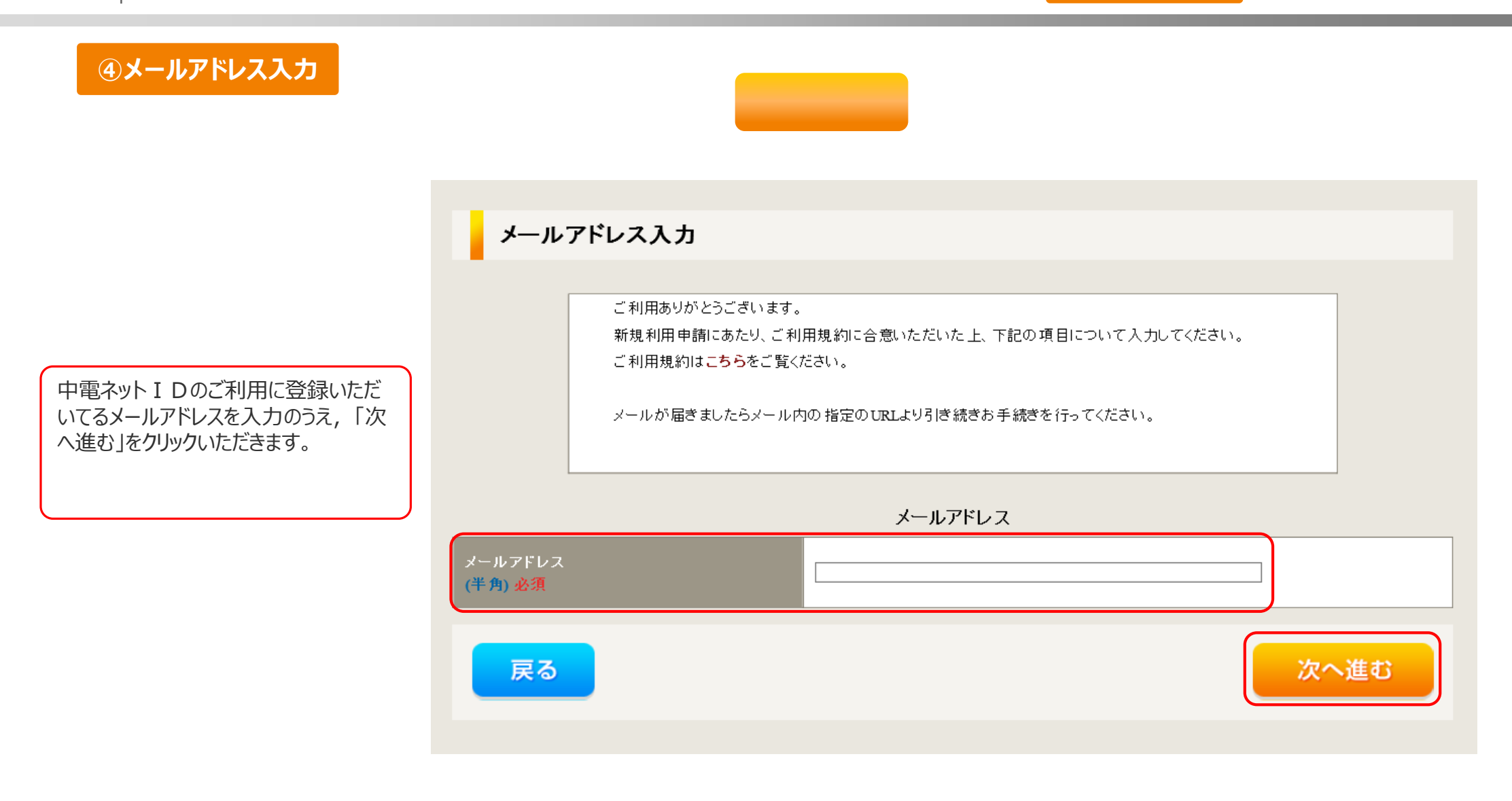

## **03** 既にインターネット申込システムを利用中でネットIDを保持している場合

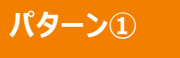

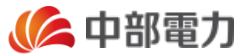

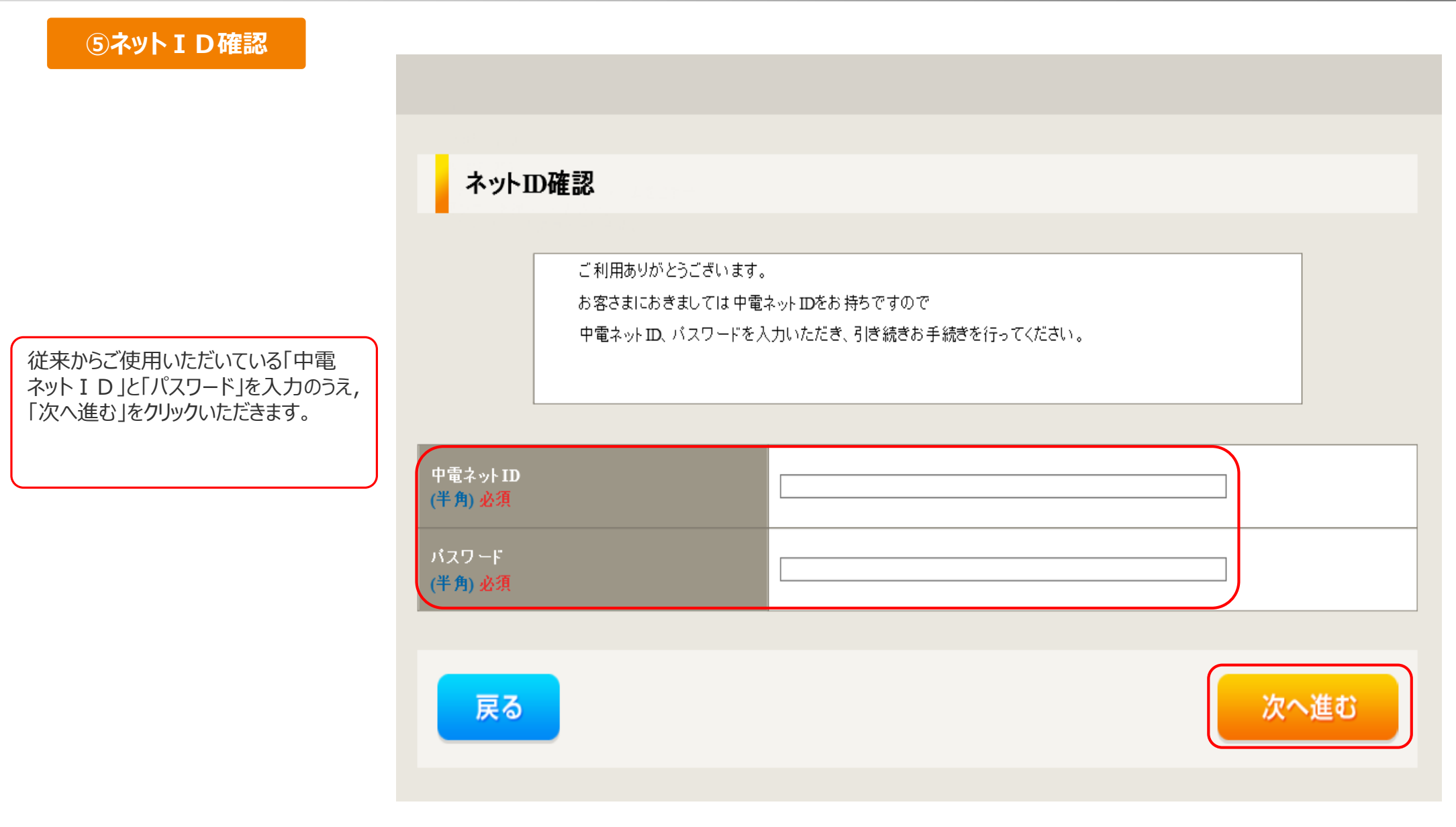

```
パターン①
```

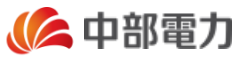

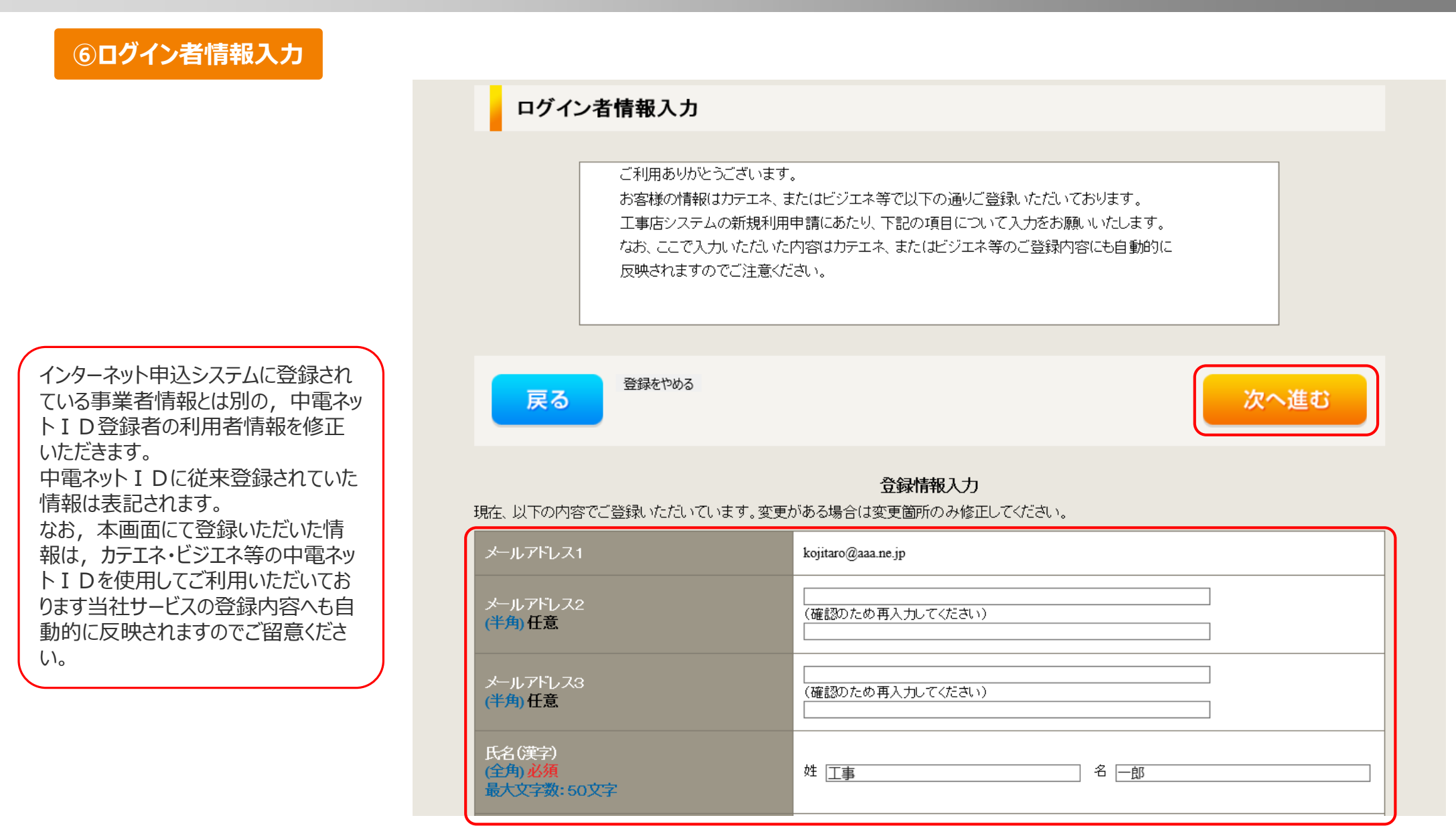

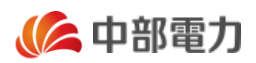

### ネットID化完了通知

前述の①~⑥までのお手続きを完了い ただきますと、ご登録いただいているメー ルアドレスへ右の完了通知を送信いた しますので、移行のお手続きが完了と なります。

| メール件名                                                                                   |   |
|-----------------------------------------------------------------------------------------|---|
| 「中部電力】インターネット申込システムの利用登録完了のお知らせ                                                         |   |
|                                                                                         |   |
|                                                                                         |   |
| このたびは、インターネット申込システムのユーザー登録申込みをいただき、ありがとうございます。                                          |   |
| や中に Jule 仮え 手结キが ウマットしキしたので、 いての UDL FD ごろ 得いただキキした                                     |   |
| の中心のに徐る士統さか元」いたしましたのと、以下のしれより、こ豆球いたさました<br>ないトエロおたがパフロードでロガインいただき、インターないと由込システナなご利田(ださい |   |
| 「「「」しのよりハスノードでコノーンいたたと、インノーホノト中心ノスノムをとれ」用へたとい。                                          |   |
|                                                                                         |   |
|                                                                                         |   |
| ネット I D (上 3 桁のみ表示) : XXX***                                                            |   |
|                                                                                         |   |
|                                                                                         | • |
| くインターネット申込システム>                                                                         |   |
| https://it-www.chuden.co.in/UE00A0/uecr01a00.do                                         |   |
|                                                                                         |   |
| ○2名以上の方でインターネット申込システムをご利用の場合は、追加のネットIDを取得                                               |   |
| いただくことで、人数分のネットIDとパスワードを発行いただけます。                                                       |   |
| 詳細は、以下のURLをご覧ください。                                                                      |   |
| nttp://www.chuden.co.jp/business/denkikoujiten/index.html                               |   |
|                                                                                         |   |
| 「本メールに関して】                                                                              |   |
| ○本メールに心当たりがない場合は、お手数ですが削除してください。                                                        |   |
|                                                                                         |   |
| ○本メールは、インターネット中心システムより日勤で送信されています。                                                      |   |
| ○このFメールアドレスは、送信専用です。このメールに返信しないようお願いいたします。                                              |   |
| また、返信いただいた場合でも対応いたしかねますのでごて承ください。                                                       |   |
|                                                                                         |   |
|                                                                                         |   |
| 中部電力株式会社                                                                                |   |
| インターネット申込システム                                                                           |   |
|                                                                                         |   |

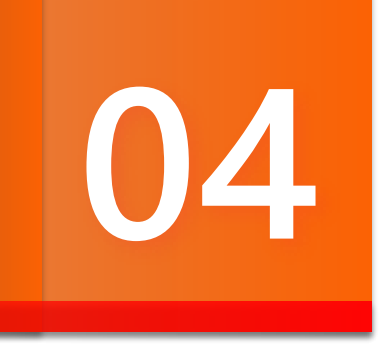

## 既にインターネット申込システムを利用中でネット IDを保持していない場合

パターン②

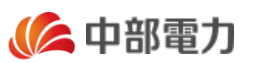

既にインターネット申込システムを利用中で中電ネットIDを保持していない方は以下のとおり手続きいただきます。

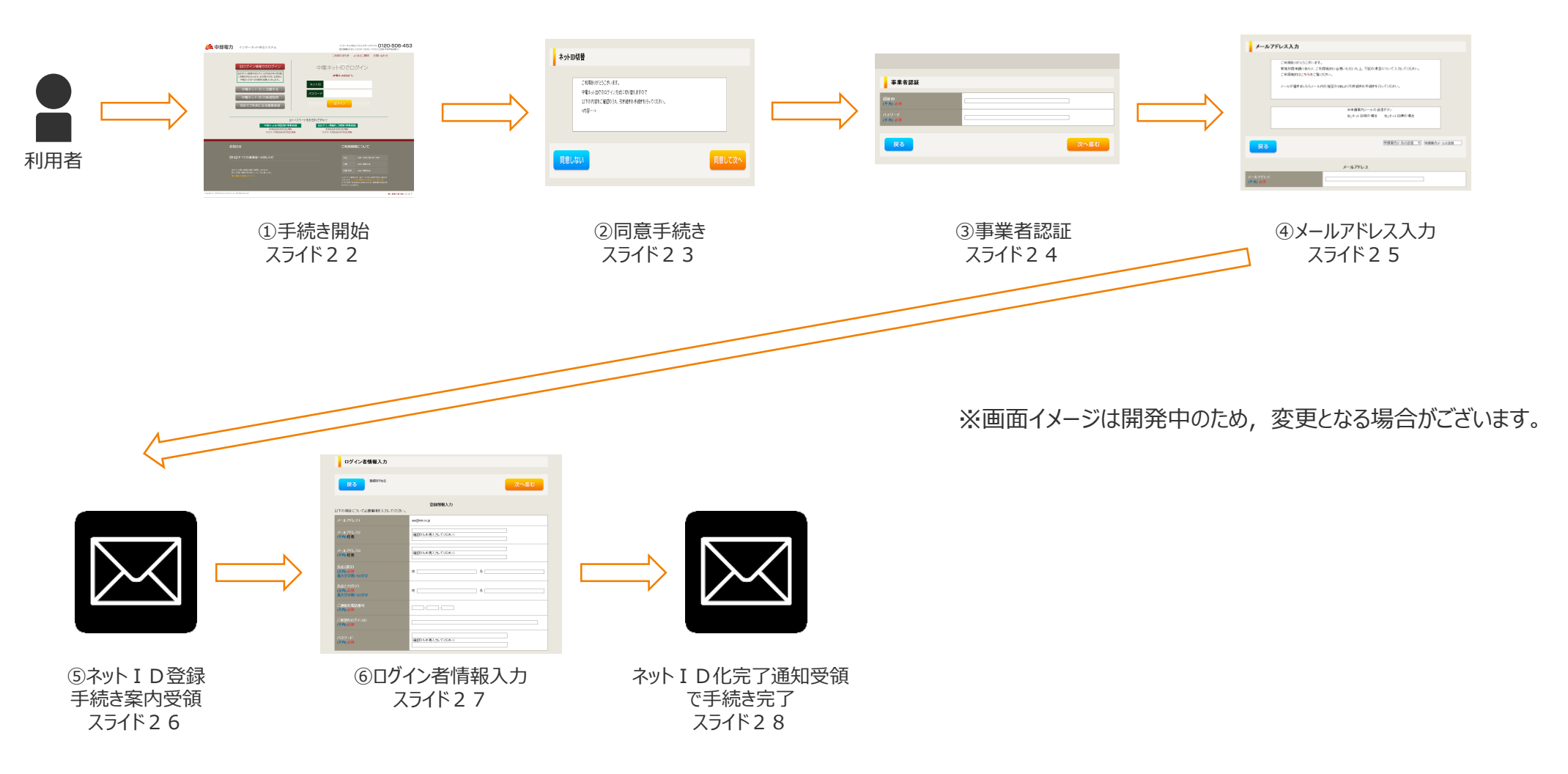

次スライドから画面イメージと共に手順の詳細な説明をいたします。

## **04** 既にインターネット申込システムを利用中でネットIDを保持していない場合

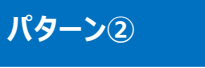

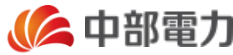

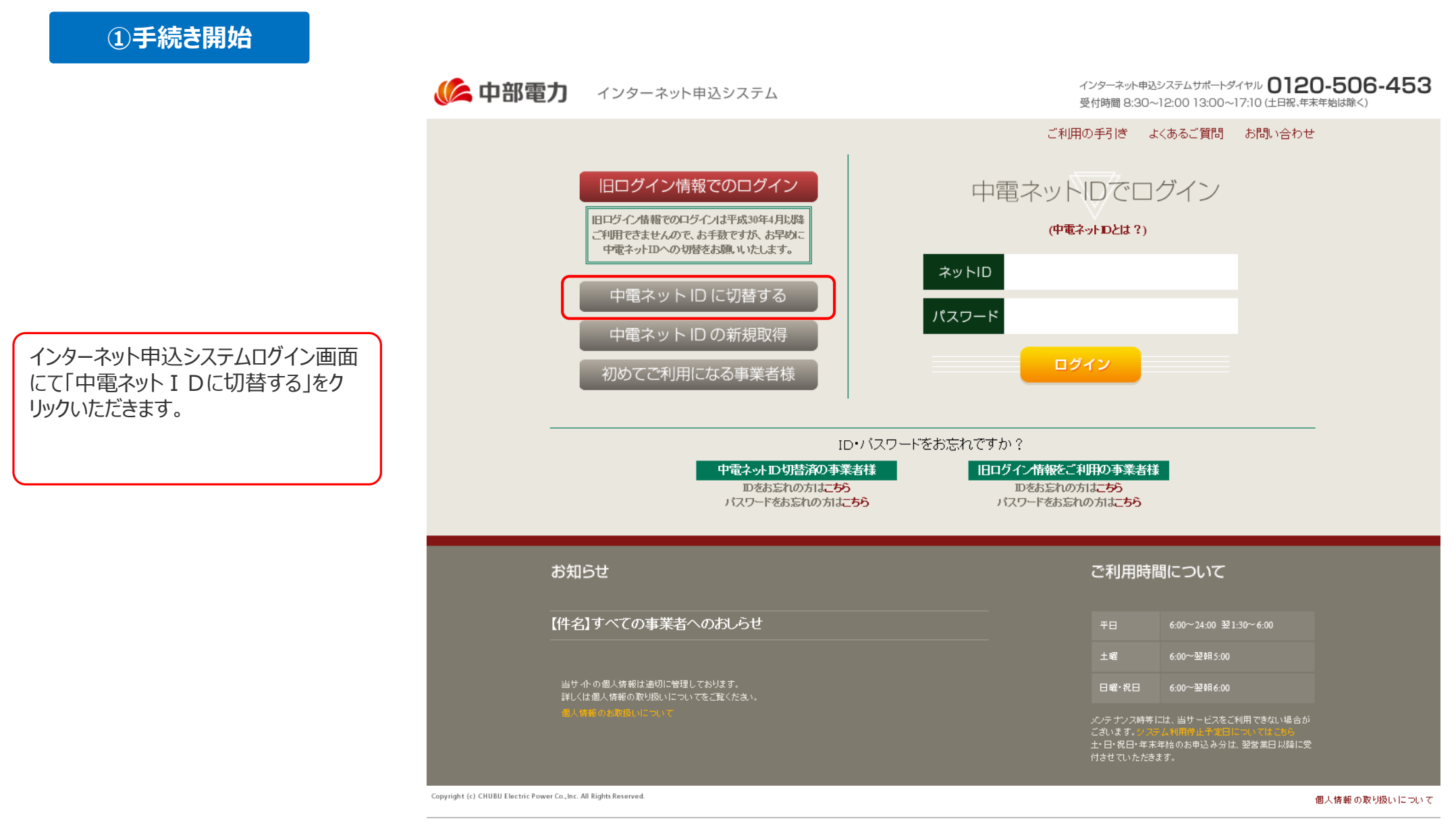

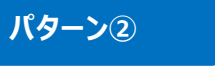

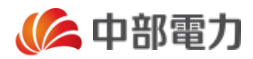

| ②同意手続き                                                                          |                                                                                         |        |
|---------------------------------------------------------------------------------|-----------------------------------------------------------------------------------------|--------|
|                                                                                 | ネットID切替                                                                                 |        |
| 中電ネット I Dに関する説明,移行す<br>るメリット・注意点を確認いただき,同<br>意いただける場合は,「同意して次へ」<br>をクリックいただきます。 | ご利用ありがとうございます。<br>中電ネットIDでのログイン方式に切り替えますので<br>以下の内容をご確認のうえ、引き続きお手続きを行ってください。<br><内容・・・> |        |
|                                                                                 | 同意しない                                                                                   | 同意して次へ |

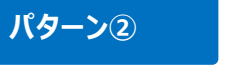

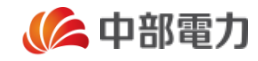

③事業者認証

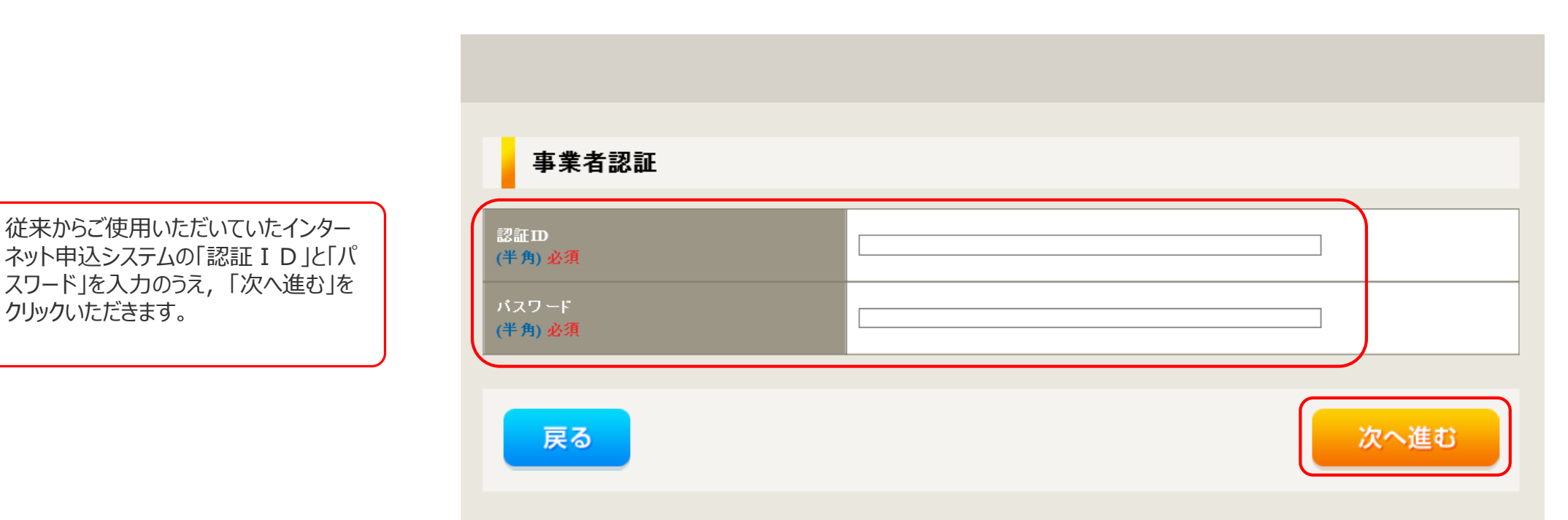

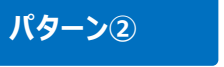

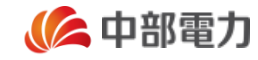

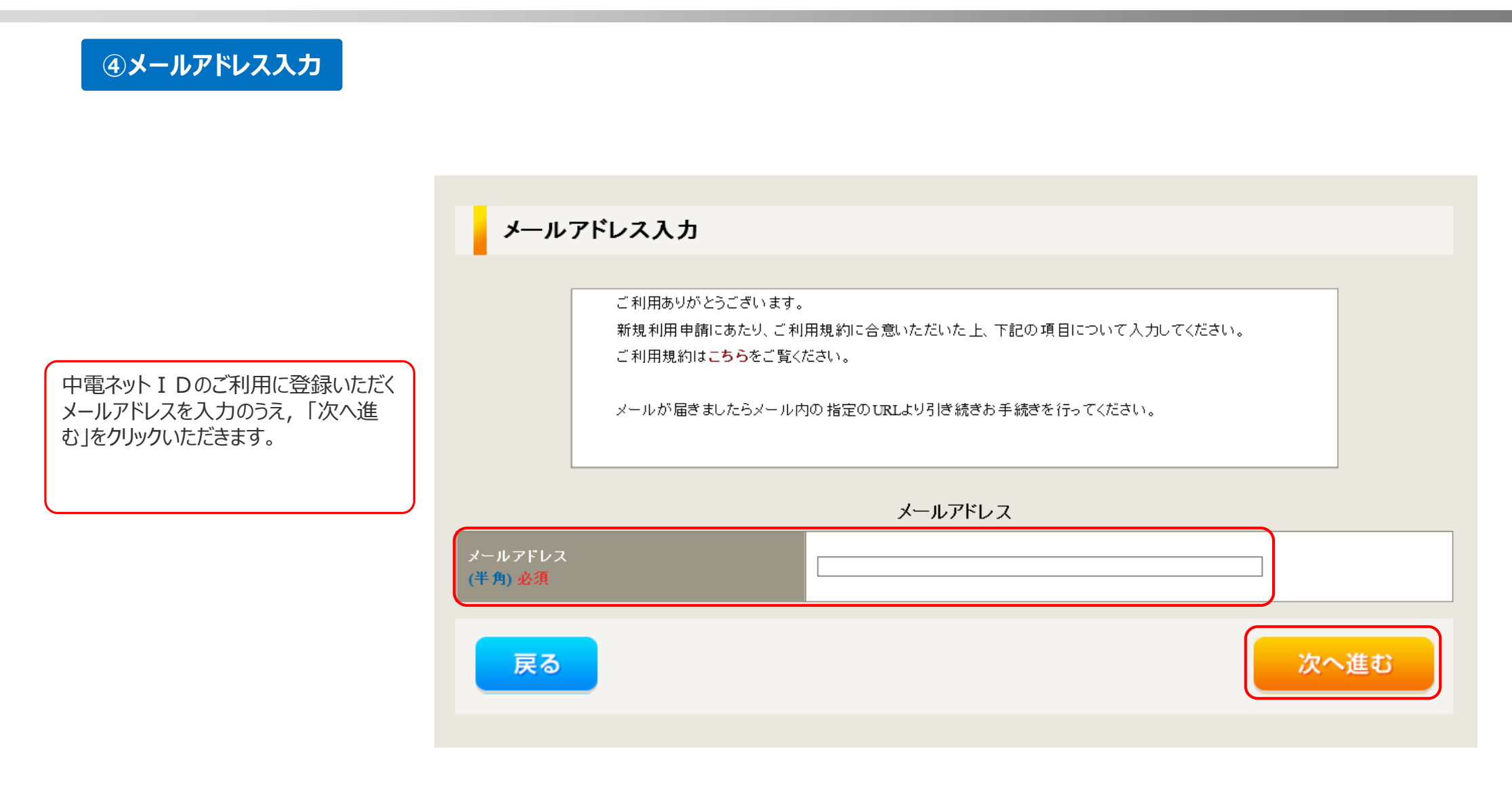

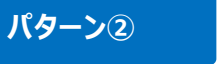

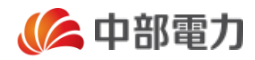

#### ⑤ネット I D 登録手続き案内受領

メール件名 【中部電力】メールアドレスの確認通知 メール本文 このたびは、インターネット申込システムの中電ネットIDへの切替えのお申込みをいただき、 ありがとうございます。 本メールは、ご登録いただきましたメールアドレスへ送信しております。 以下のURLより、お申込み手続を開始してください。 https://it-www.chuden.co.jp/UE00A0/uecr01a00.do なお、上記URLは受信後Z9日間有効です。 Z9日を経過した場合は、お手数ですが、はじめからお申込み手続きを行ってください。 【本メールに関して】 ○本メールに心当たりがない場合は、お手数ですが削除してください。 ○本メールは、インターネット申込システムより自動で送信されています。 ○このEメールアドレスは、送信専用です。このメールに返信しないようお願いいたします。 また、返信いただいた場合でも対応いたしかねますのでご了承ください。 中部電力株式会社 インターネット申込システム

前述の①~④までのお手続きを完了いただきますと、④にてご登録いただきましたメールアドレスへ右の確認通知を送信いたしますので、URLをクリックいただき、以降の手続きに進みます。

## **〇**4 既にインターネット申込システムを利用中でネットIDを保持していない場合

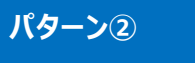

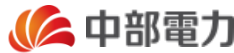

#### ⑥ログイン者情報入力 ログイン者情報入力 登録をやめる 次へ進む 戻る 登録情報入力 以下の項目について必要事項を入力してください。 メールアドレス1 aaa@test.co.jp メールアドレス2 (確認のため再入力してください) (半角)任意 インターネット申込システムに登録され ている事業者情報とは別の, 中電ネッ メールアドレス3 トID登録者としての利用者情報を (確認のため再入力してください) (半角)任意 登録いただきます。 各項目を入力のうえ,「次へ進む」を 氏名(漢字) クリックいただきます。 (全角)必須 姓「 名 最大文字数:50文字 氏名(フリガナ) (全角) 必須 姓「 名 最大文字数:50文字 ご連絡先電話番号 (半角)必須 ご希望のログインID (半角)必須 バスワード (確認のため再入力してください) (半角)必須

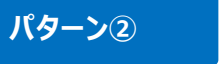

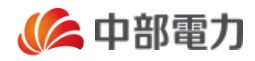

### ネット Ι D化完了通知

前述の①~⑥までのお手続きを完了い ただきますと、ご登録いただいているメー ルアドレスへ右の完了通知を送信いた しますので、移行のお手続きが完了と なります。

| (中部電力]インターネット申込システムの利用登録完了のお知らせ<br>メール本文<br>このたびは、インターネット申込システムのユーザー登録申込みをいただき、ありがとうございます。<br>お申込みに係る手続きが完了いたしましたので、以下のURLより、ご登録いただきました<br>ペットIDおよびパスワードでログインいただき、インターネット申込システムをご利用ください。<br>ネットID(上3桁のみ表示): XXX***<br>/                                                                                                    | ール件名                                                     |   |
|----------------------------------------------------------------------------------------------------|----------------------------------------------------------|---|
| <ul> <li>マール本文<br/>このたびは、インターネット申込システムのユーザー登録申込みないただき、ありがとうございます。</li> <li>お申込みに係る手続きが完了いたしましたので、以下のURLより、ご登録いただきました<br/>ネットIDおよびパスワードでログインいただき、インターネット申込システムをご利用ください。</li> <li>ネットID(上3桁のみ表示): XXX***</li> <li></li> <li></li></ul> | 中部電力】インターネット申込システムの利用登録完了のお知らせ                           |   |
| A-DuをX.<br>このたびは、インターネット申込システムのユーザー登録申込みをいただき、ありがとうございます。<br>お申込みに係る手続きが完了いたしましたので、以下のURLより、ご登録いただきました<br>ネットIDおよびパスワードでログインいただき、インターネット申込システムをご利用ください。<br>ネットID(上3桁のみ表示): XXX***<br>インターネット申込システム><br>https://it-www.chuden.co.jp/UE00A0/uecr01a00.do 22名以上の方でインターネット申込システムをご利用の場合は、追加のネットIDを取得<br>いただくことで、人数分のネットIDとパスワードを発行いただけます。<br>詳細は、以下のURLをご覧ぐださい。<br>注サア/www.chuden.co.jp/UE00A0/uecr01a00.do 22名以上の方でインターネット申込システムをご利用の場合は、追加のネットIDを取得<br>いただくことで、人数分のネットIDとパスワードを発行いただけます。<br>詳細は、以下のURLをご覧ぐださい。<br>注サア/www.chuden.co.jp/business/denkikoujiten/index.html (本メールに関して) スメールに心当たりがない場合は、お手数ですが削除してください。 ン本メールにした当たりたなは、送信専用です。このメールに返信しないようお願いいたします。<br>また、返信いただいた場合でも対応いたしかねますのでご了承ください。 ー                                                                                                    |                                                          |   |
| このにのは、インターネット中広システムのユーリー登録味中込めていたさ、のがたこととではす。         お申込みに係る手続きが完了いたしましたので、以下のURLより、ご登録いただきました         ネットIDおよびパスワードでログインいただき、インターネット申込システムをご利用ください。         ネットID(上3桁のみ表示): XXX***            ペインターネット申込システム>         1ttps://it-www.chuden.co.jp/UE00A0/uecr01a00.do         >2名以上の方でインターネット申込システムをご利用の場合は、追加のネット IDを取得         いただくとで、人数分のネット IDとパスワードを発行いただけます。         詳細は、以下のURLをご覧ください。         2本メールにのして]         ○本メールにの当たりがない場合は、お手数ですが削除してください。         ○本メールにして]         ○本メールに協士にして)         ○ク本メールにな、インターネット申込システムより自動で送信されています。         また、返信のただいた場合でも対応いたしかねますのでご了承ください。         ・         中部電力株式会社         (ンターネット申込システム                                                                                                    | ・ール今又<br>このたびけ ハカ さいトロコンフニルのコーザ 登得中にしたいただき ちりがとうございます    |   |
| お申込みに係る手続きが完了いたしましたので、以下のURLにり、ご登録いただきました<br>キットIDおよびパスワードでログインいただき、インターネット申込システムをご利用ください。<br>キットID(上 3 桁のみ表示): XXX***<br></td <td>このにいは、インターネット中心システムのユーリー豆酘中区のでいたにさ、のりかとうこさいより。</td> <td></td>                                                                                                    | このにいは、インターネット中心システムのユーリー豆酘中区のでいたにさ、のりかとうこさいより。           |   |
| ネット I D およびパスワードでロダインいただき、インターネット申込システムをご利用ください。         ネット I D (上3桁のみ表示): XXX***                                                                                                    | お申込みに係る手続きが完了いたしましたので、以下のURLより、ご登録いただきました                |   |
| ネットID(上3桁のみ表示): XXX*** <td>マットIDおよびパスワードでログインいただき、インターネット申込システムをご利用ください。</td> <td></td>                                                                                                    | マットIDおよびパスワードでログインいただき、インターネット申込システムをご利用ください。            |   |
| ネットID(上3桁のみ表示):XXX***         <                                                                                                    |                                                          |   |
| ネットID(上3桁のみ表示): XXX***                                                                                                    <                                                                                                    |                                                          | - |
| ネット I D (上 3 桁のみ表示): XXX***                                                                                                    |                                                          |   |
| <                                                                                                    | ネット I D (上 3 桁のみ表示): XXX***                              |   |
| <1/>  <1/>  <1/>  <1/>  <1/>  <1/>  <1/>  <1/>  <24以上の方でインターネット申込システムをご利用の場合は、追加のネット I Dを取得   <24以上の方でインターネット申込システムをご利用の場合は、追加のネット I Dを取得   <24以上の方でインターネット申込システームをご利用の場合は、追加のネット I Dを取得    <24以上の方でインターネット申込システームをご利用の場合は、追加のネット I Dを取得 <p< td=""><td></td><td></td></p<>                                                                                                    |                                                          |   |
| <インターネット申込システム> O2名以上の方でインターネット申込システムをご利用の場合は、追加のネット I Dを取得 いただくことで、人数分のネット I Dとパスワードを発行いただけます。 詳細は、以下のURLをご覧ください。 1000000000000000000000000000000000000                                                                                                    |                                                          | - |
| https://it-www.chuden.co.jp/UE00A0/uecr01a00.do  2名以上の方でインターネット申込システムをご利用の場合は、追加のネット I Dを取得 いただくことで、人数分のネット I Dとパスワードを発行いただけます。 詳細は、以下のURLをご覧ください。  1ttp://www.chuden.co.jp/business/denkikoujiten/index.html  [本メールに関して]  本メールに関して]  本メールに心当たりがない場合は、お手数ですが削除してください。  ンスターネット申込システムより自動で送信されています。 ンこの E メールアドレスは、送信専用です。このメールに返信しないようお願いいたします。 また、返信いただいた場合でも対応いたしかねますのでご了承ください。  中部電力株式会社 (ンターネット申込システム                                                                                                    | くインターネット申込システム>                                          |   |
| <ul> <li>○2名以上の方でインターネット申込システムをご利用の場合は、追加のネットIDを取得<br/>いただくことで、人数分のネットIDとパスワードを発行いただけます。<br/>詳細は、以下のURLをご覧ください。</li> <li>□ オメールに関して】</li> <li>○本メールにで、当たりがない場合は、お手数ですが削除してください。</li> <li>○本メールして、インターネット申込システムとり自動で送信されています。</li> <li>○このEメールアドレスは、送信専用です。このメールに返信しないようお願いいたします。<br/>また、返信いただいた場合でも対応いたしかねますのでご了承ください。</li> <li><br/>中部電力株式会社<br/>(ンターネット申込システム</li> </ul>                                                                                                    | ttps://it-www.chuden.co.jp/UE00A0/uecr01a00.do           |   |
| <ul> <li>○2名以上の方でインターネット申込システムをご利用の場合は、追加のネットIDを取得 いただくことで、人数分のネットIDとパスワードを発行いただけます。     詳細は、以下のURLをご覧ください。     </li> <li>○#メールに関して】</li> <li>○本メールにつ当たりがない場合は、お手数ですが削除してください。</li> <li>○本メールは、インターネット申込システムより自動で送信されています。</li> <li>○このEメールアドレスは、送信専用です。このメールに返信しないようお願いいたします。</li> <li>また、返信いただいた場合でも対応いたしかねますのでご了承ください。</li> <li></li> <li>中部電力株式会社</li> <li>(ンターネット申込システム</li> </ul>                                                                                                    |                                                          |   |
| いただくことで、人数分のネット I Dとパスワードを発行いただけます。<br>詳細は、以下のURLをご覧ください。<br>http://www.chuden.co.jp/business/denkikoujiten/index.html<br>【本メールに関して】<br>〇本メールに心当たりがない場合は、お手数ですが削除してください。<br>〇本メールは、インターネット申込システムより自動で送信されています。<br>〇この E メールアドレスは、送信専用です。このメールに返信しないようお願いいたします。<br>また、返信いただいた場合でも対応いたしかねますのでご了承ください。<br><br>中部電力株式会社<br>(ンターネット申込システム                                                                                                    | )2名以上の方でインターネット申込システムをご利用の場合は、追加のネット I Dを取得              |   |
| 詳細は、以下のURLをご覧ください。<br>http://www.chuden.co.jp/business/denkikoujiten/index.html<br>【本メールに関して】<br>〇本メールに心当たりがない場合は、お手数ですが削除してください。<br>〇本メールは、インターネット申込システムより自動で送信されています。<br>〇このEメールアドレスは、送信専用です。このメールに返信しないようお願いいたします。<br>また、返信いただいた場合でも対応いたしかねますのでご了承ください。<br><br>中部電力株式会社<br>(ンターネット申込システム                                                                                                    | いただくことで、人数分のネットIDとパスワードを発行いただけます。                        |   |
| http://www.chuden.co.jp/business/denkikoujiten/index.html          【本メールに関して】         ○本メールに心当たりがない場合は、お手数ですが削除してください。         ○本メールは、インターネット申込システムより自動で送信されています。         ○このEメールアドレスは、送信専用です。このメールに返信しないようお願いいたします。         また、返信いただいた場合でも対応いたしかねますのでご了承ください。            中部電力株式会社         (ンターネット申込システム                                                                                                    | 詳細は、以下のURLをご覧ください。                                       |   |
| 【本メールに関して】<br>○本メールに心当たりがない場合は、お手数ですが削除してください。<br>○本メールは、インターネット申込システムより自動で送信されています。<br>○このEメールアドレスは、送信専用です。このメールに返信しないようお願いいたします。<br>また、返信いただいた場合でも対応いたしかねますのでご了承ください。<br><br>中部電力株式会社<br>インターネット申込システム                                                                                                    | ttp://www.chuden.co.jp/business/denkikoujiten/index.html |   |
| <ul> <li>【本メールに関して】</li> <li>○本メールに心当たりがない場合は、お手数ですが削除してください。</li> <li>○本メールは、インターネット申込システムより自動で送信されています。</li> <li>○このEメールアドレスは、送信専用です。このメールに返信しないようお願いいたします。</li> <li>また、返信いただいた場合でも対応いたしかねますのでご了承ください。</li> </ul>                                                                                                    |                                                          |   |
| ○本メールに心当たりかない場合は、お手致ぐすか削除してくたさい。<br>○本メールは、インターネット申込システムより自動で送信されています。<br>○このEメールアドレスは、送信専用です。このメールに返信しないようお願いいたします。<br>また、返信いただいた場合でも対応いたしかねますのでご了承ください。<br><br>中部電力株式会社<br>インターネット申込システム                                                                                                    |                                                          |   |
| ○本メールは、インターネット申込システムより自動で送信されています。<br>○このEメールアドレスは、送信専用です。このメールに返信しないようお願いいたします。<br>また、返信いただいた場合でも対応いたしかねますのでご了承ください。<br><br>中部電力株式会社<br>インターネット申込システム                                                                                                    | )本メールにい当たりかない場合は、お手致ぐ9か削除してくたさい。                         |   |
| ○ネットルは、インテン・キットキュピンスクムよう自動でと言これています。<br>○このEメールアドレスは、送信専用です。このメールに返信しないようお願いいたします。<br>また、返信いただいた場合でも対応いたしかねますのでご了承ください。<br><br>中部電力株式会社<br>インターネット申込システム                                                                                                    | ○木メールけ インターネット由込システム上り白動で送信されています                        |   |
| ○このEメールアドレスは、送信専用です。このメールに返信しないようお願いいたします。<br>また、返信いただいた場合でも対応いたしかねますのでご了承ください。<br><br>中部電力株式会社<br>インターネット申込システム                                                                                                    | クネターがは、インフーネクト中心システムより口動で区間でいています。                       |   |
| また、返信いただいた場合でも対応いたしかねますのでご了承ください。<br><br>中部電力株式会社<br>インターネット申込システム                                                                                                    | このEメールアドレスは、送信専用です。このメールに返信しないようお願いいたします。                |   |
| <br>中部電力株式会社<br>インターネット申込システム                                                                                                    | また、返信いただいた場合でも対応いたしかねますのでご了承ください。                        |   |
| <br>中部電力株式会社<br>インターネット申込システム                                                                                                    |                                                          |   |
| 中部電力株式会社<br>インターネット申込システム                                                                                                    |                                                          |   |
| インターネット申込システム                                                                                                    | 2部電力株式会社                                                 |   |
|                                                                                                    | シターネット申込システム                                             |   |

## 05 ネットIDを保持している事業者が新規で インターネット申込システムを利用する場合

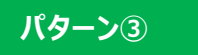

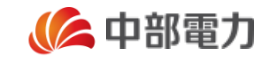

中電ネット I Dを保持しており,新規でインターネット申込システムを利用する方は以下のとおり手続きいただきます。

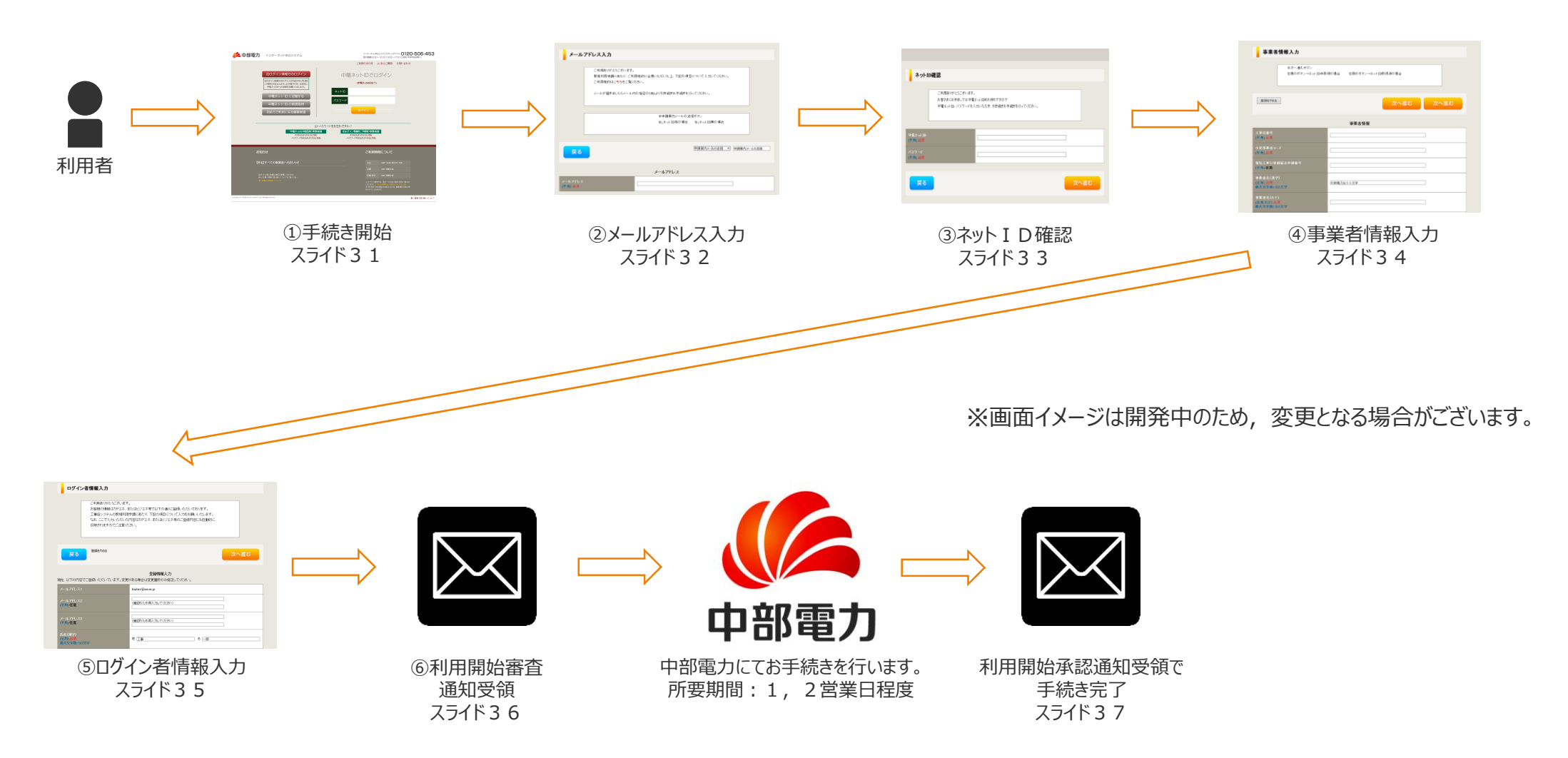

次スライドから画面イメージと共に手順の詳細な説明をいたします。

パターン③

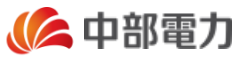

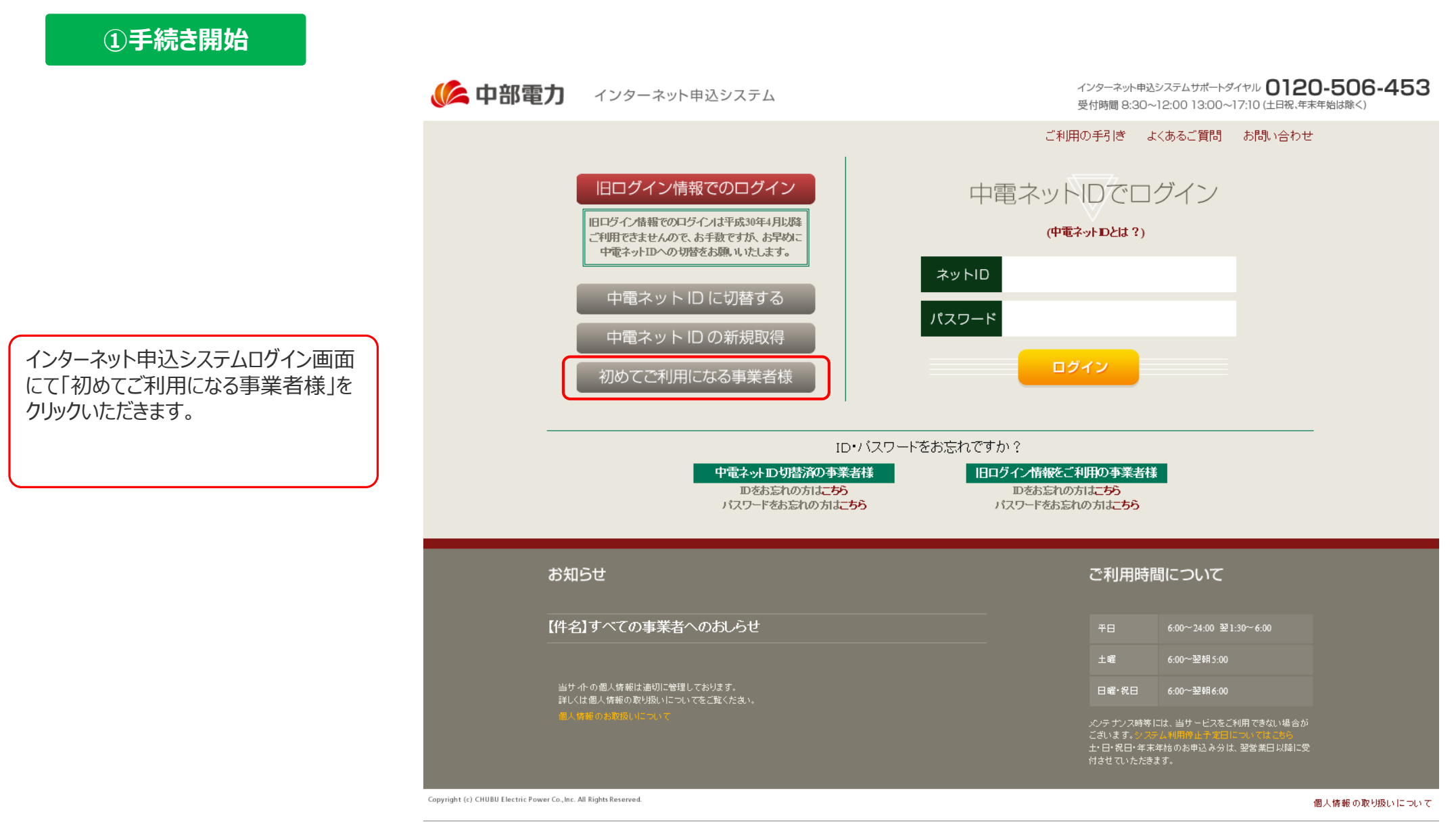

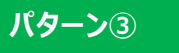

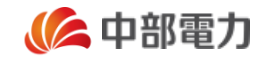

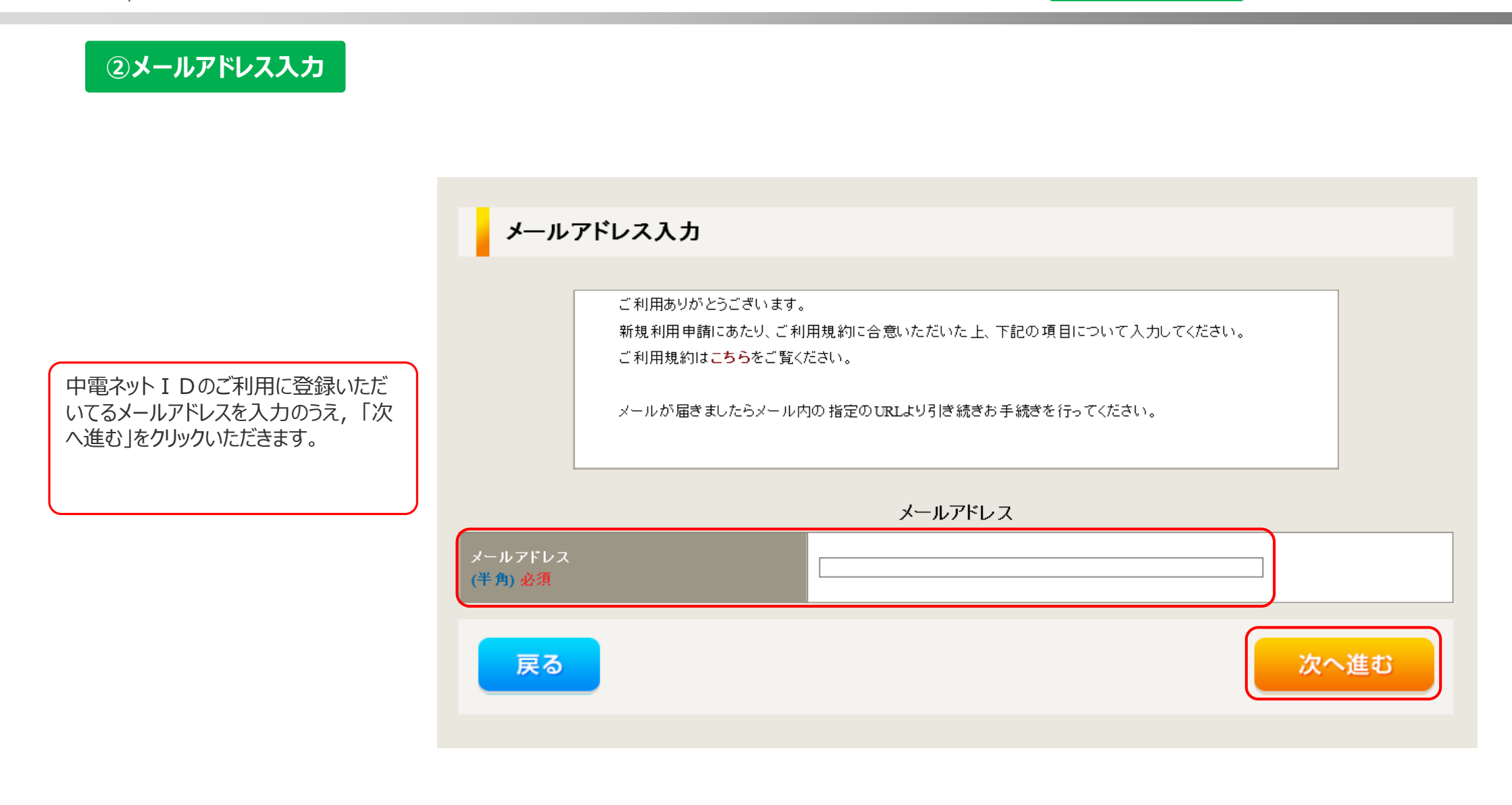

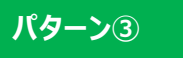

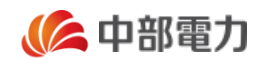

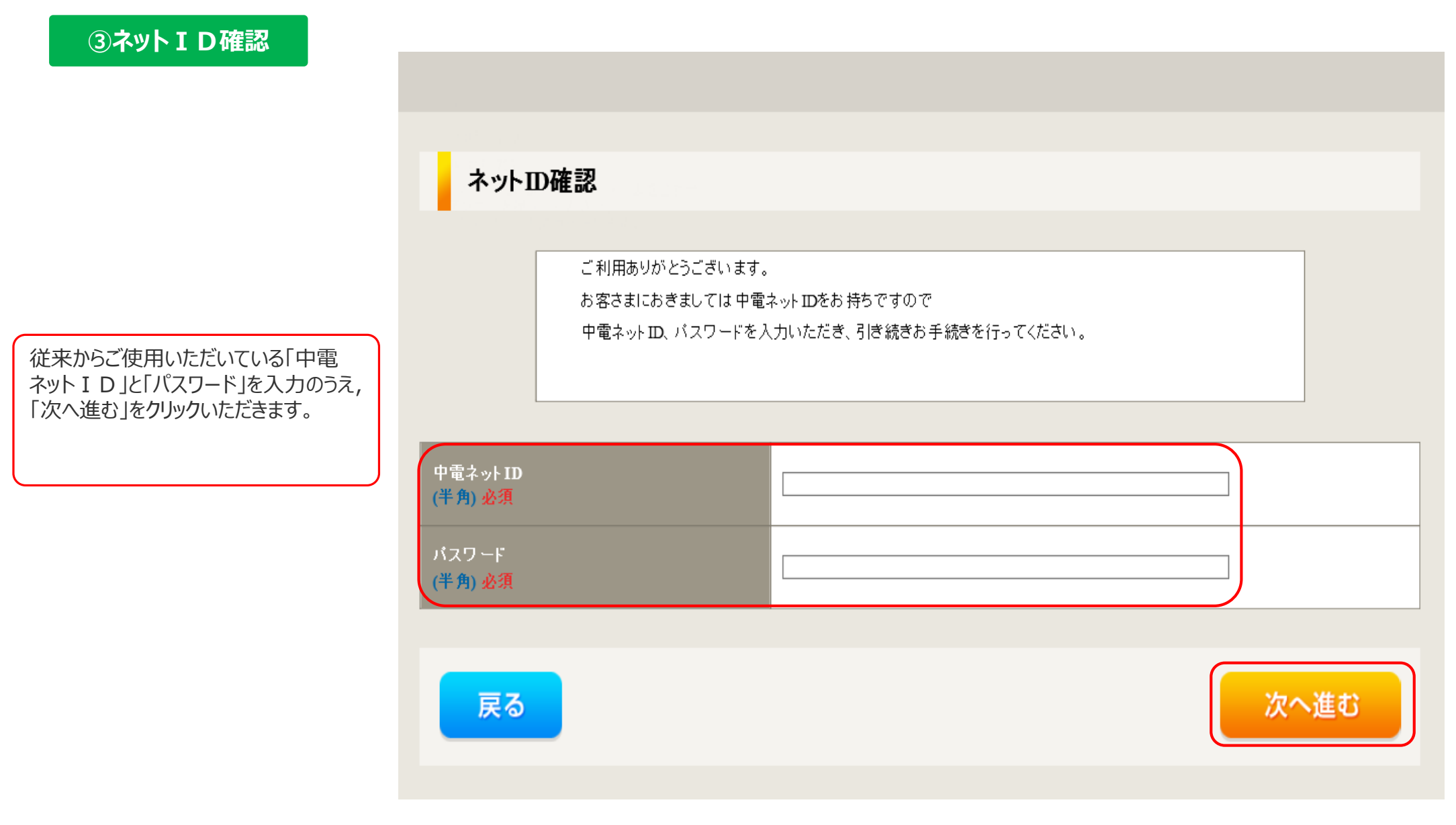

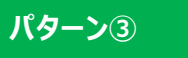

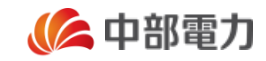

④事業者情報入力 事業者情報入力 登録をやめる 次へ進む 次へ進む 事業者情報 工事店としての事業者情報を入力のう え、「次へ進む」をクリックいただきます。 工事店番号 (半角)必須 小売事業者コード (半角) 必須 電気工事行登録届出申請番号 (半角)任意 事業者名(漢字) (全角) 必須 ※新電力は50文字 最大文字数:32文字 事業者名(カナ) (全角力ナ) 必須 最大文字数:32文字

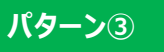

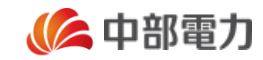

#### ⑤ログイン者情報入力 ログイン者情報入力 ご利用ありがとうございます。 お客様の情報はカテエネ、またはビジエネ等で以下の通りご登録いただいております。 工事店システムの新規利用申請にあたり、下記の項目について入力をお願いいたします。 なお、ここで入力いただいた内容はカテエネ、またはビジエネ等のご登録内容にも自動的に 反映されますのでご注意ください。 前スライドの「④事業者情報入力」に 登録をやめる 次へ進む 戻る て登録いただいた事業者情報とは別の, 中電ネットID登録者の利用者情報 を修正いただきます。 中電ネットIDに従来登録されていた 登録情報入力 情報は表記されます。 現在、以下の内容でご登録いただいています。変更がある場合は変更箇所のみ修正してください。 なお,本画面にて登録いただいた情 報は、カテエネ・ビジエネ等の中電ネッ メールアドレス1 kojitaro@aaa.ne.jp トIDを使用してご利用いただいてお ります当社サービスの登録内容へも自 メールアドレス2 (確認のため再入力してください) (半角)任意 動的に反映されますのでご留意くださ 6 メールアドレス3 (確認のため再入力してください) (半角)任意 氏名(漢字) (全角) 必須 姓 工事 名 一郎 最大文字数:50文字

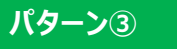

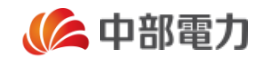

#### ⑥利用開始審查通知受領

前述の①~⑤までのお手続きを完了 いただきますと、ご登録いただいている メールアドレスへ右の利用開始審査通 知を送信いたします。この後当社にて 登録手続きを行い、1、2営業日 後に改めて電子メールにて次スライドの 通知を送信いたしますので、通知が届 くまでの間、お待ちいただきますようお 願いいたします。

| メール件名                                          |  |
|------------------------------------------------|--|
| 【中部電力】インターネット申込システム利用開始のお申込みについて               |  |
|                                                |  |
| メール本文                                          |  |
| このたびは、インターネット申込システムのユーザー登録申込みをいただき、ありがとうございます。 |  |
|                                                |  |
| こ利用登録手続きの完了まで(通常1~2営業日)、しばらくお待ちください。           |  |
| 弊社での登録手続きが完了しましたら、改めてご利用開始について、メールでご案内いたします。   |  |
|                                                |  |
|                                                |  |
| ○本メールに心当たりかない場合は、お手数ですか削除してくたさい。               |  |
|                                                |  |
| ○本メールは、インダーネット中込ンステムより日期で达信されています。             |  |
| ○このEメ ルマドレフけ 洋信専田です このメ ルに返信したいようや願いいたします      |  |
| しこのビスールバトレスは、区信号用しる。このメールに区信しないようの限いいにしよる。     |  |
| るためになっていた物はていた物はていたりがなよりのできょうないたとい。            |  |
|                                                |  |
| 中部電力株式会社                                       |  |
| インターネット申込システム                                  |  |
|                                                |  |
|                                                |  |
|                                                |  |

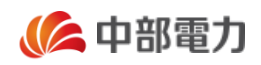

### ネット I D 化完了通知

前スライドの利用開始審査通知を送 信した1,2営業日後にご登録いた だいているメールアドレスへ右の完了通 知を送信いたしますので,移行のお手 続きが完了となります。

| メール件名                                                                                     |  |
|-------------------------------------------------------------------------------------------|--|
| 【中部電力】インターネット申込システムの利用登録完了のお知らせ                                                           |  |
|                                                                                           |  |
|                                                                                           |  |
| このたいは、インターネット申込システムのユーサー登録申込みをいたたき、ありかとつこさいます。                                            |  |
| や中辺 みに返え手結キが空ていた! キ! たので いての! P! たり ご登録いただきま! た                                           |  |
| の中心のにはる于称されて」いたしょしたのと、以下のしたより、こ豆球いたにきよした<br>ネットエロお上びパフロードでロガインいただき、インターネット由込シスフテムをご利田ください |  |
| やりやエレジスのパスクートピロノインいたたと、インノーネノト中心シスクム地とからの                                                 |  |
|                                                                                           |  |
|                                                                                           |  |
| ネット I D (上3桁のみ表示): XXX***                                                                 |  |
|                                                                                           |  |
|                                                                                           |  |
|                                                                                           |  |
| <インターネット甲込システム>                                                                           |  |
| https://it-www.chuden.co.jp/UE00A0/uecr01a00.do                                           |  |
| ○2々いたのちでインターネット中語システムをご利用の担合け、沪加のネットエロを取得                                                 |  |
| ○2石以上の月にインターホット中心システムでと利用の場合は、戸加のホット10で取得                                                 |  |
|                                                                                           |  |
| 叶间级 以下 500 CCC 見 CCC 。                                                                    |  |
| http://www.endden.co.jp/bdsmess/denkikoujiten/index.html                                  |  |
| 【本メールに関して】                                                                                |  |
| ○本メールに心当たりがない場合は、お手数ですが削除してください。                                                          |  |
|                                                                                           |  |
| ○本メールは、インターネット申込システムより自動で送信されています。                                                        |  |
|                                                                                           |  |
| ○このEメールアドレスは、送信専用です。このメールに返信しないようお願いいたします。                                                |  |
| また、返信いただいた場合でも対応いたしかねますのでご了承ください。                                                         |  |
|                                                                                           |  |
|                                                                                           |  |
| 中部電力株式会社                                                                                  |  |
| インターネット甲込システム                                                                             |  |
|                                                                                           |  |

## 06 ネット I Dを保持していない事業者が新規で インターネット申込システムを利用する場合

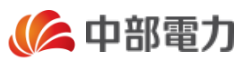

中電ネット I Dを保持しておらず,新規でインターネット申込システムを利用する方は以下のとおり手続きいただきます。

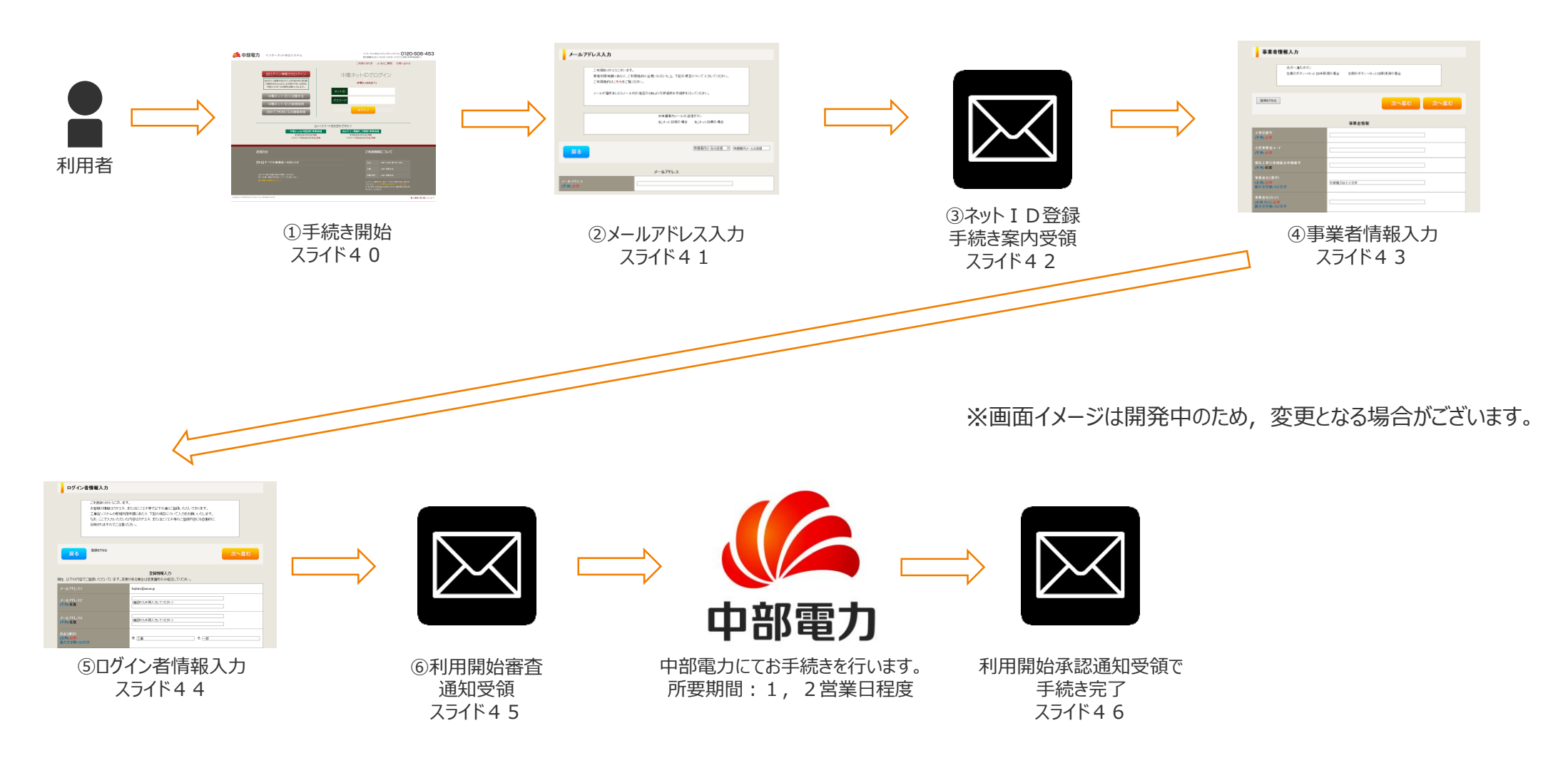

次スライドから画面イメージと共に手順の詳細な説明をいたします。

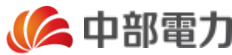

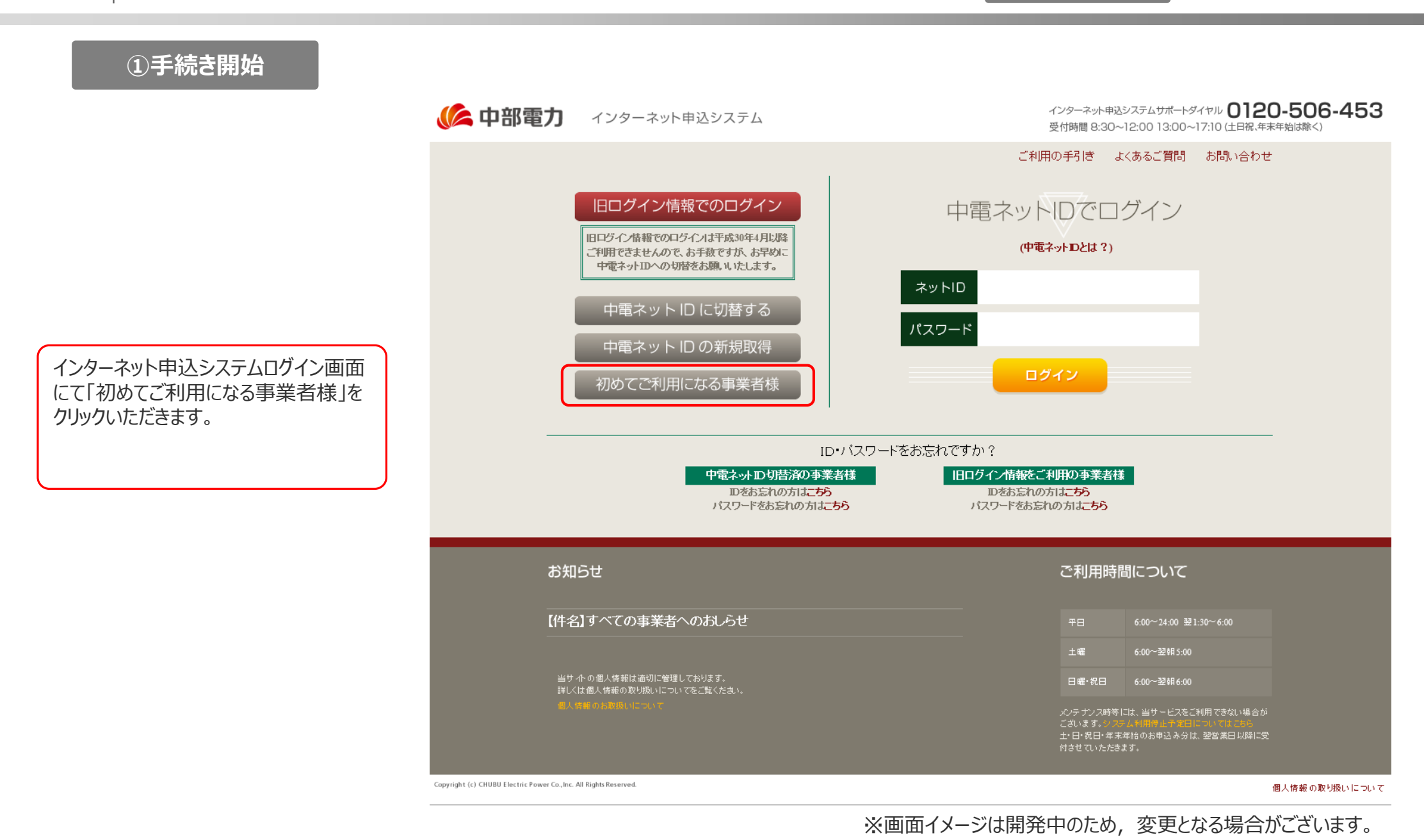

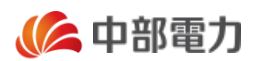

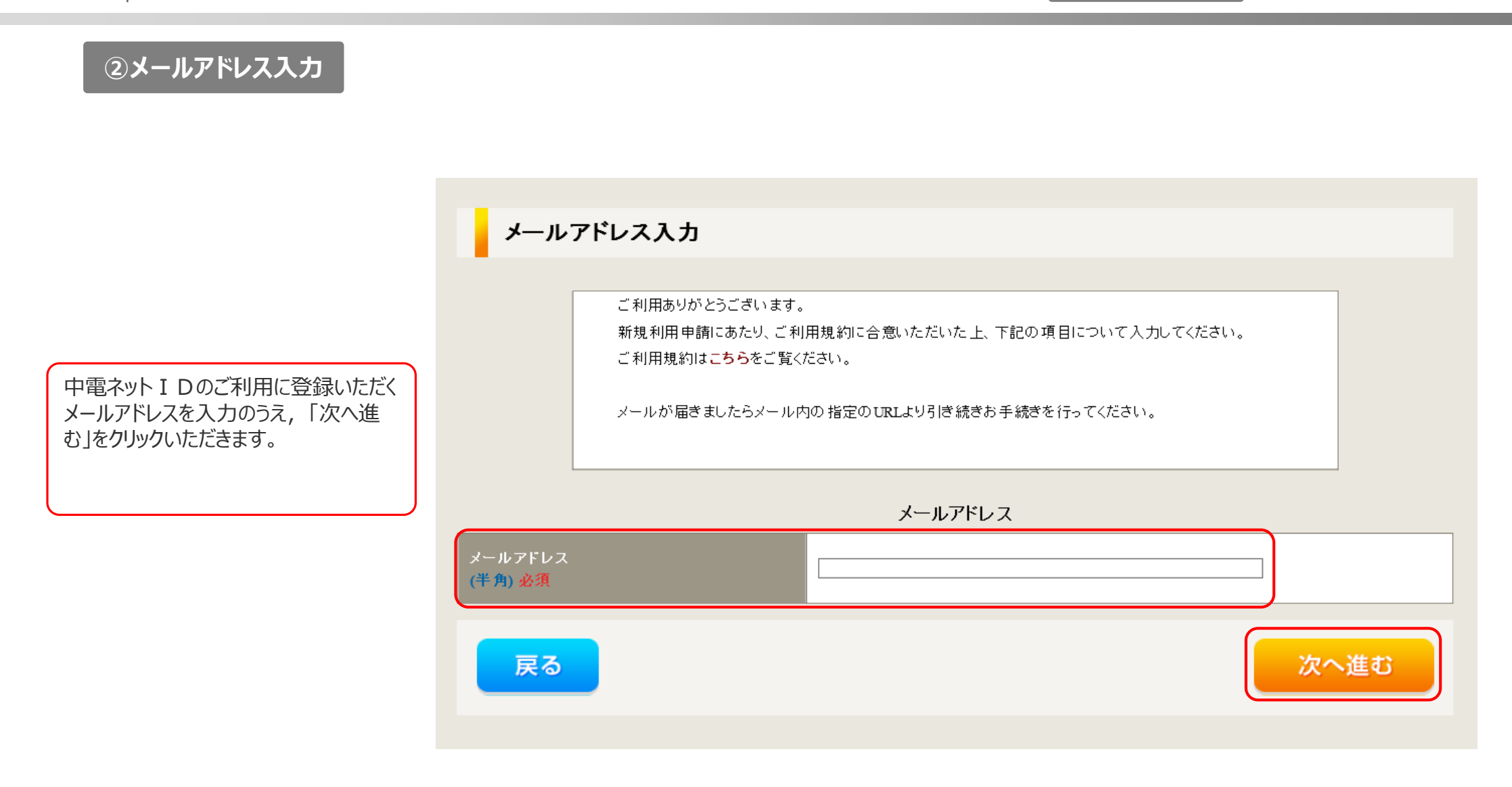

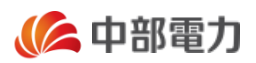

#### ③ネット I D 登録手続き案内受領

メール件名 【中部電力】メールアドレスの確認通知 メール本文 このたびは、インターネット申込システムのユーザー登録申込みをいただき、ありがとうございます。 本メールは、ご登録いただきましたメールアドレスへ送信しております。 以下のURLより、お申込み手続を開始してください。 https://it-www.chuden.co.jp/UE00A0/uecr01a00.do なお、上記URLは受信後Z9日間有効です。 Z9日を経過した場合は、お手数ですが、はじめからお申込み手続きを行ってください。 【本メールに関して】 ○本メールに心当たりがない場合は、お手数ですが削除してください。 ○本メールは、インターネット申込システムより自動で送信されています。 ○このEメールアドレスは、送信専用です。このメールに返信しないようお願いいたします。 また、返信いただいた場合でも対応いたしかねますのでご了承ください。 中部電力株式会社 インターネット申込システム

前述の①, ②のお手続きを完了いただ きますと, ②にてご登録いただきました メールアドレスへ右の確認通知を送信 いたしますので, URLをクリックいただ き,以降の手続きに進みます。

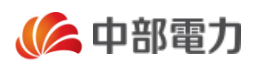

#### ④事業者情報入力 事業者情報入力 登録をやめる 次へ進む 次へ進む 事業者情報 工事店としての事業者情報を入力のう え、「次へ進む」をクリックいただきます。 工事店番号 (半角)必須 小売事業者コード (半角) 必須 電気工事行登録届出申請番号 (半角)任意 事業者名(漢字) (全角) 必須 ※新電力は50文字 最大文字数:32文字 事業者名(カナ) (全角力ナ) 必須 最大文字数:32文字

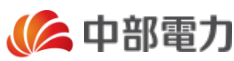

#### ⑤ログイン者情報入力 ログイン者情報入力 登録をやめる 次へ進む 戻る 登録情報入力 以下の項目について必要事項を入力してください。 前スライドの「④事業者情報入力」にて メールアドレス1 aaa@test.co.jp 登録いただいた事業者情報とは別の, 中電ネットID登録者としての利用者 メールアドレス2 (確認のため再入力してください) (半角)仟意 情報を登録いただきます。 各項目を入力のうえ,「次へ進む」を メールアドレス3 クリックいただきます。 (確認のため再入力してください) (半角)任意 氏名(漢字) (全角)必須 姓「 名 最大文字数:50文字 氏名(フリガナ) (全角) 必須 姓「 名 最大文字数:50文字 ご連絡先電話番号 (半角)必須 ご希望のログインID (半角)必須 バスワード (確認のため再入力してください) (半角)必須

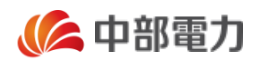

#### ⑥利用開始審查通知受領

前述の①~⑤までのお手続きを完了 いただきますと、ご登録いただいている メールアドレスへ右の利用開始審査通 知を送信いたします。この後当社にて 登録手続きを行い、1、2営業日 後に改めて電子メールにて次スライドの 通知を送信いたしますので、通知が届 くまでの間、お待ちいただきますようお 願いいたします。

| メール件名<br>【中部電力】インターネット申込システム利用開始のお申込みについて                                         |  |
|-----------------------------------------------------------------------------------|--|
| メール本文                                                                             |  |
| このたびは、インターネット申込システムのユーザー登録申込みをいただき、ありがとうございます。                                    |  |
| ご利用登録手続きの完了まで(通常1~2営業日)、しばらくお待ちください。                                              |  |
| 弊社での登録手続きが完了しましたら、改めてご利用開始について、メールでご案内いたします。                                      |  |
| 【本メールに関して】                                                                        |  |
| ○本メールに心当たりがない場合は、お手数ですが削除してください。                                                  |  |
| ○本メールは、インターネット申込システムより自動で送信されています。                                                |  |
| ○この E メールアドレスは、送信専用です。このメールに返信しないようお願いいたします。<br>また、返信いただいた場合でも対応いたしかねますのでご了承ください。 |  |
|                                                                                   |  |
| 中部電力株式会社                                                                          |  |
| インターネット申込システム                                                                     |  |
|                                                                                   |  |

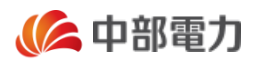

#### ネットID化完了通知

前スライドの利用開始審査通知を送 信した1,2営業日後にご登録いた だいているメールアドレスへ右の完了通 知を送信いたしますので,移行のお手 続きが完了となります。

| メール本文                    |                                           |        |
|--------------------------|-------------------------------------------|--------|
| このたびは、インター               | ネット申込システムのユーザー登録申込みをいただき、ありがとうこ           | ございます。 |
| お申込みに係る手                 | 。<br>売きが完了いたしましたので、以下のURLより、ご登録いただきまし     | ,t     |
| ネットIDおよびパス               | フードでログインいただき、インターネット申込システムをご利用くだ          | さい。    |
|                          |                                           |        |
| ネット I D (上3 <sup>†</sup> | 行のみ表示): XXX***                            |        |
|                          |                                           |        |
| くインターネット申込               | システム>                                     |        |
| https://it-www.chu       | den.co.jp/UE00A0/uecr01a00.do             |        |
| ○2名以上の方でイ                | ッターネット申込システムをご利用の場合は、追加のネットIDを            | 取得     |
| いただくことで、人参               | けのネットIDとパスワードを発行いただけます。                   |        |
| 詳細は、以下のUF                | したご覧ください。                                 |        |
| http://www.chude         | 1.co.jp/business/denkikoujiten/index.html |        |
|                          |                                           |        |
| 【本メールに関して】               |                                           |        |
| ○本メールに心当た                | がない場合は、お手数ですが削除してください。                    |        |
| ○本メールは、インタ               | ーネット申込システムより自動で送信されています。                  |        |
| ○この E メールアドレ             | スは、送信専用です。このメールに返信しないようお願いいたしま?           | す。     |
| また、返信いただい                | た場合でも対応いたしかねますのでご了承ください。                  |        |
|                          |                                           |        |
|                          |                                           |        |

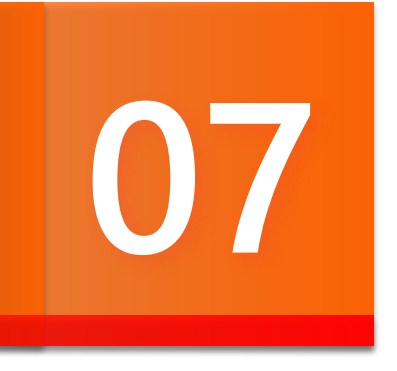

パターン⑤

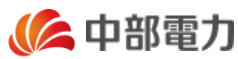

#### ①手続き開始

インターネット申込システムがご利用可 能となっているご利用者さま(移行手 続きいただいたご担当者さま,追加利 用登録完了済みのご担当者さま)に てログインいただき,ログイン後トップ ページ右上に表示されている「登録情 報変更」をクリックいただきます。

| (今日の御堂) インター                         | インターネット申込システムサポ                                                                                                    |                     | 20-506        | -453      |       |
|--------------------------------------|----------------------------------------------------------------------------------------------------|---------------------|---------------|-----------|-------|
|                                      |                                                                                                    | 受付時間 8:30~12:00 13: | 00~17:10 (土日祝 | 、年末年始は除く) |       |
| 前回ログイン日時:2017年4月21日                  | 13時30分                                                                                                    | ご利用の手引き             | よくあるご質問       | お問い合わせ    | ログアウト |
| お申込者名/お申込入力者名: <mark>中部電</mark>      | 力株式会社 小牧営業所 配電建設課 様                                                                                                    |                     |               | 受禄        | 情報変更  |
| お申込み                                 | 申込状況                                                                                                    |                     |               |           |       |
| 新規に申し込む                              | <ul> <li>申込状況は、手続きの関係上正確に反映されていない場合がございます。</li> <li>データ更新処理中は、一部非表示となる項目がございます。</li> <li>5件を超えるお申込状況は申込状況一覧からご確認たださい。</li> </ul> |                     |               |           |       |
| 事例から申し込む                             | 表示できる申込データはありません。                                                                                                    |                     |               |           |       |
| 事例にで登録していただいた内容をひな形としてご利<br>用いただけます。 | 中部電力からのお知らせ                                                                                                    |                     |               |           |       |
| 保存一覧から申し込む                           |                                                                                                    |                     |               |           |       |
| お申し込みの途中で保存した内容から登録を再開できます。          | <ul> <li>の知らせい評価をご見じょる場合は、タイトル石をノリックしていたさい。</li> </ul>                                                                           |                     |               |           |       |
|                                      | [平成29年4月17日] ゴールデンウィークに関わる計器宅配のご利用について                                                                                           |                     |               |           |       |
| その他                                  | [平成29年4月10日] 撤去した高圧計器類の返送(引取)依頼方法の簡便化について                                                                                        |                     |               |           |       |
| ブライベートメッセージ一覧<br>(PM)                |                                                                                                    |                     |               |           |       |
| 臨時契約一覧                               |                                                                                                    |                     |               |           |       |
| 各種負担金一覧                              |                                                                                                    |                     |               |           |       |

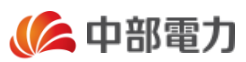

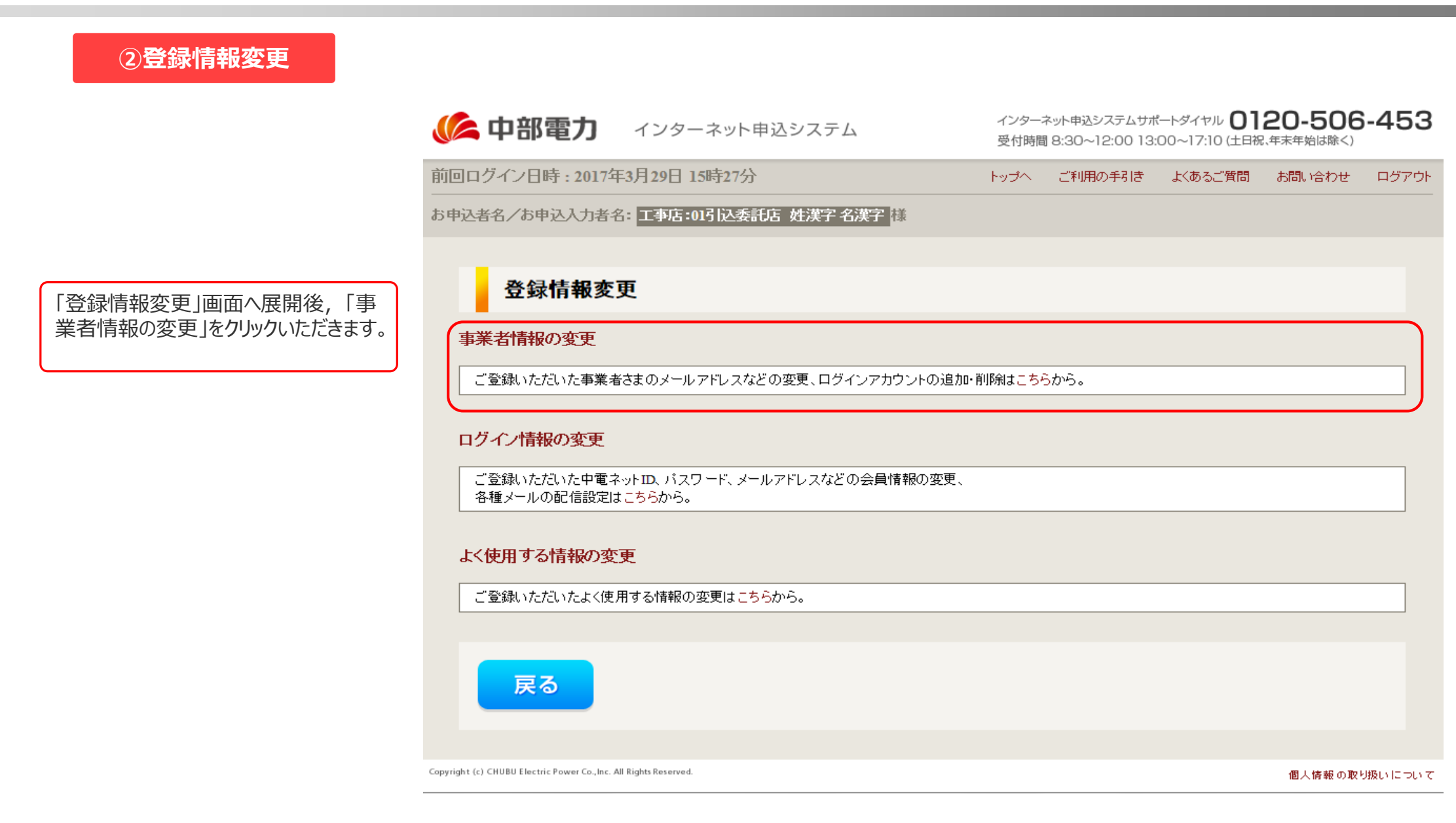

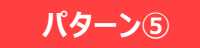

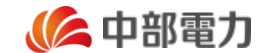

| ③事業者情報の変更                                          | 🌾 中部電力                                                                                                    | インターネット申込システム                                                                                                    | インター<br>受付時                                                  | ネット申込システムサポ<br>聞 8:30~12:00 13: | ニートダイヤル <b>01</b><br>00~17:10 (土日初 | <b>20-506</b><br>(年末年始は除く)        | 6-453               |
|----------------------------------------------------|----------------------------------------------------------------------------------------------------|----------------------------------------------------------------------------------------------------|--------------------------------------------------------------|---------------------------------|------------------------------------|-----------------------------------|---------------------|
|                                                    | 前回ログイン日時:2017年                                                                                                    | F3月29日 16時13分                                                                                                    | トップへ                                                         | ご利用の手引き                         | よくあるご質問                            | お問い合わせ                            | ログアウト               |
|                                                    | お申込者名/お申込入力者名                                                                                                    | 音:工事店:01引込委託店姓漢字名漢字 樣                                                                                                    |                                                              |                                 |                                    |                                   |                     |
| 「事業者情報の変更」画面へ展開後,<br>「ログインアカウント追加」をクリックいただ<br>きます。 | 戻る<br>メールアドレス<br>*メールアドレスを入力し<br>メールアドレスを入力し<br>メールアドレス<br>(半角)<br>最大文字数:60文字<br>(牛電ネットDに移行に<br>地にお申込みのオールアドレ<br>移行前にお申込みいが<br>*平成29年6月5日以<br>ログインアカ | <ul> <li>ス変更</li> <li>マてださい。使用できる文字は半角英数字記号・</li> <li>メールアドレス<br/>必須</li> <li>たたいた直後のご利用者様×へ3</li> <li>たちいた直後のご利用者様×へ3</li> <li>たちいたお申込みが全て完てした場合、移行前<br/>えも変更となどしますので、予めご了承ださい。</li> <li>ただいたお申込みが全て完てした後に変更いただく、</li> <li>前からご利用いただいていた利用者様でネットDIC3</li> <li>ロウント追加</li> </ul> | のみです。<br>ser.com<br>前のお申込みで『メール<br>ことで、回避できます。<br>移行いただいた方が3 | レアドレス1』を連絡先<br>・<br>す象となります。    | <br>こころので選択いただ                     | ( <b>*</b> , <b>y</b> )<br>เาてเาอ |                     |
|                                                    | Copyright (c) CHUBU Electric Power Co.,Inc. A                                                                                                    | NI Rights Reserved.                                                                                                    |                                                              |                                 |                                    | 個人情報の取                            | PAGE TOP<br>り扱いについて |

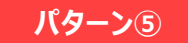

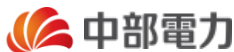

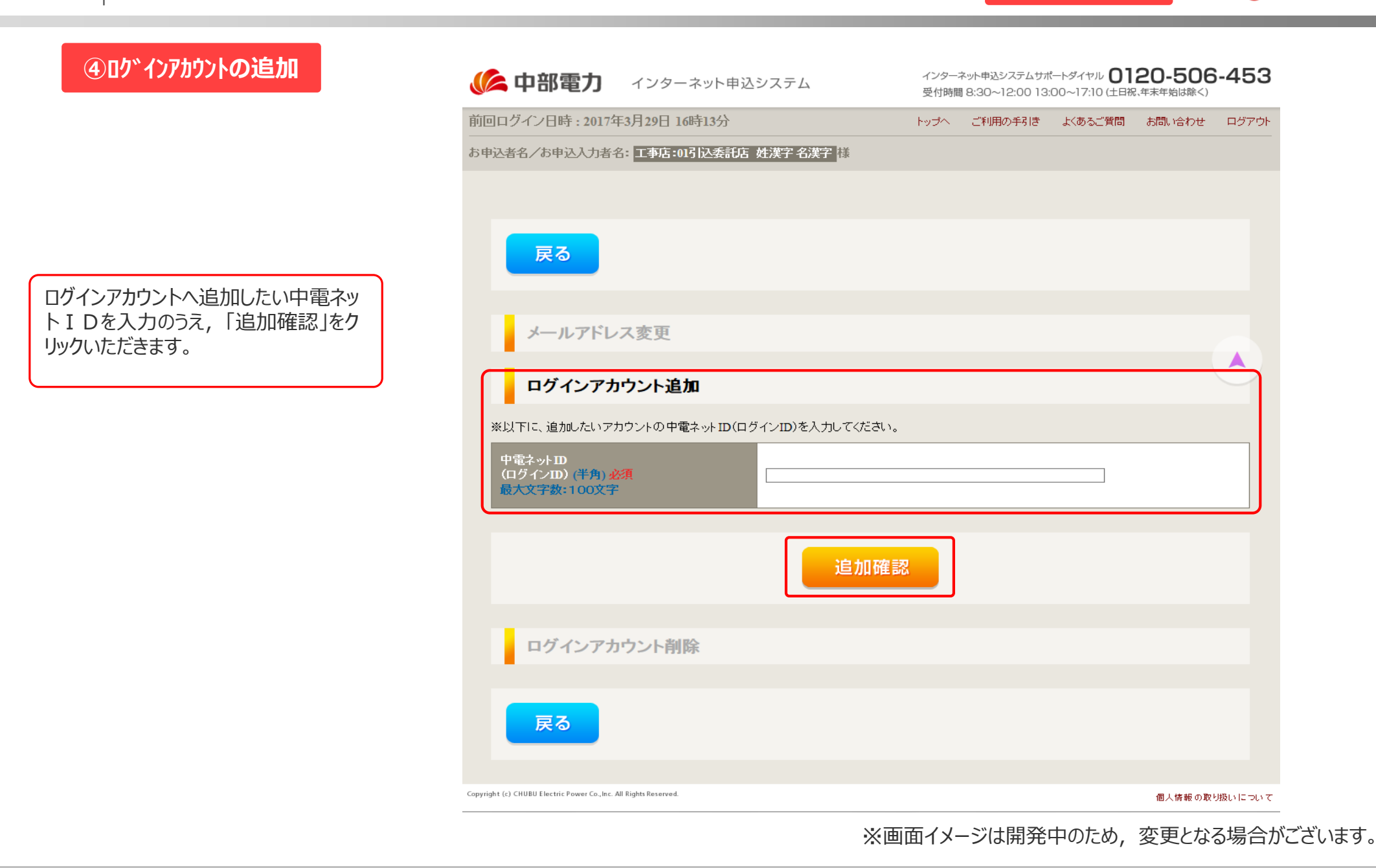

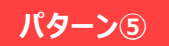

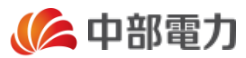

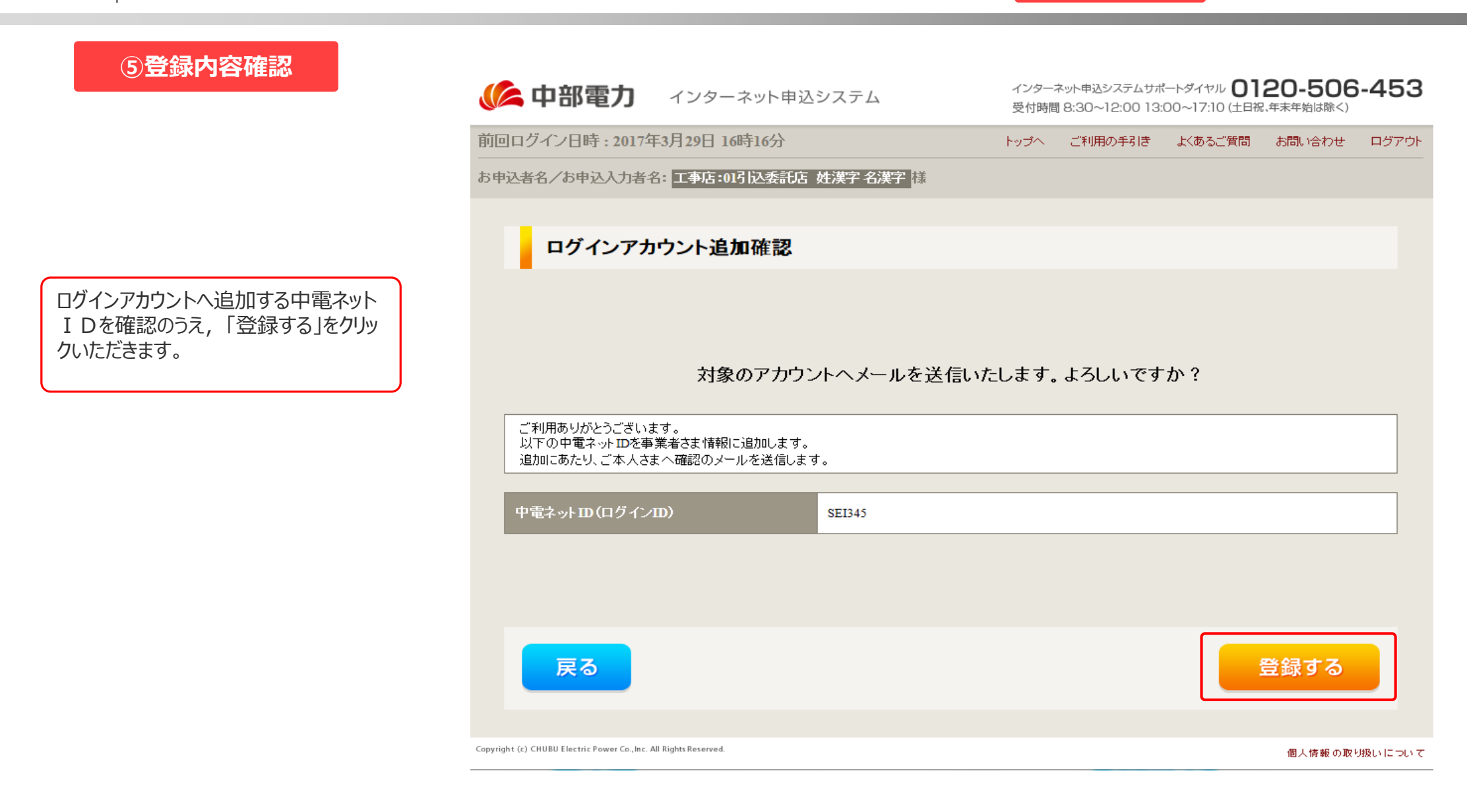

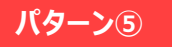

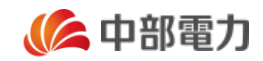

⑥メール配信

|                                                                                                  | メール件名 【中部電力】インターネット申込システムの利用アカウント追加の確認                                                      |
|--------------------------------------------------------------------------------------------------|---------------------------------------------------------------------------------------------|
|                                                                                                  | メール本文 毎度ありがとうございます。                                                                         |
| 前述の①~⑤までのお手続きを完了                                                                                 | このたび、インターネット申込システムをご利用の事業者様から、利用アカウントの追加申請がありました。                                           |
| いただきますと、ログインアカウントを追加する利用者さまがご登録いただいているメールアドレスへ右のアカウント追加申請通知を送信いたします。この後、メール記載のURLから登録手続きをいただきます。 | 以下のURLから、内容をご確認いただき利用アカウント追加登録を完了してください。<br>https://it-www.chuden.co.jp/UE00A0/uecr01a00.do |
|                                                                                                  | 【本メールに関して】<br>○本メールに心当たりがない場合は、お手数ですが弊社サポートダイヤルまでご連絡ください。                                   |
|                                                                                                  | ○本メールは、インターネット申込システムより自動で送信されています。                                                          |
|                                                                                                  | ○この E メールアドレスは、送信専用です。このメールに返信しないようお願いいたします。<br>また、返信いただいた場合でも対応いたしかねますのでご了承ください。           |
|                                                                                                  | <br>中部電力株式会社<br>インターネット申込システム                                                               |

パターン⑤

🌔 中部電力

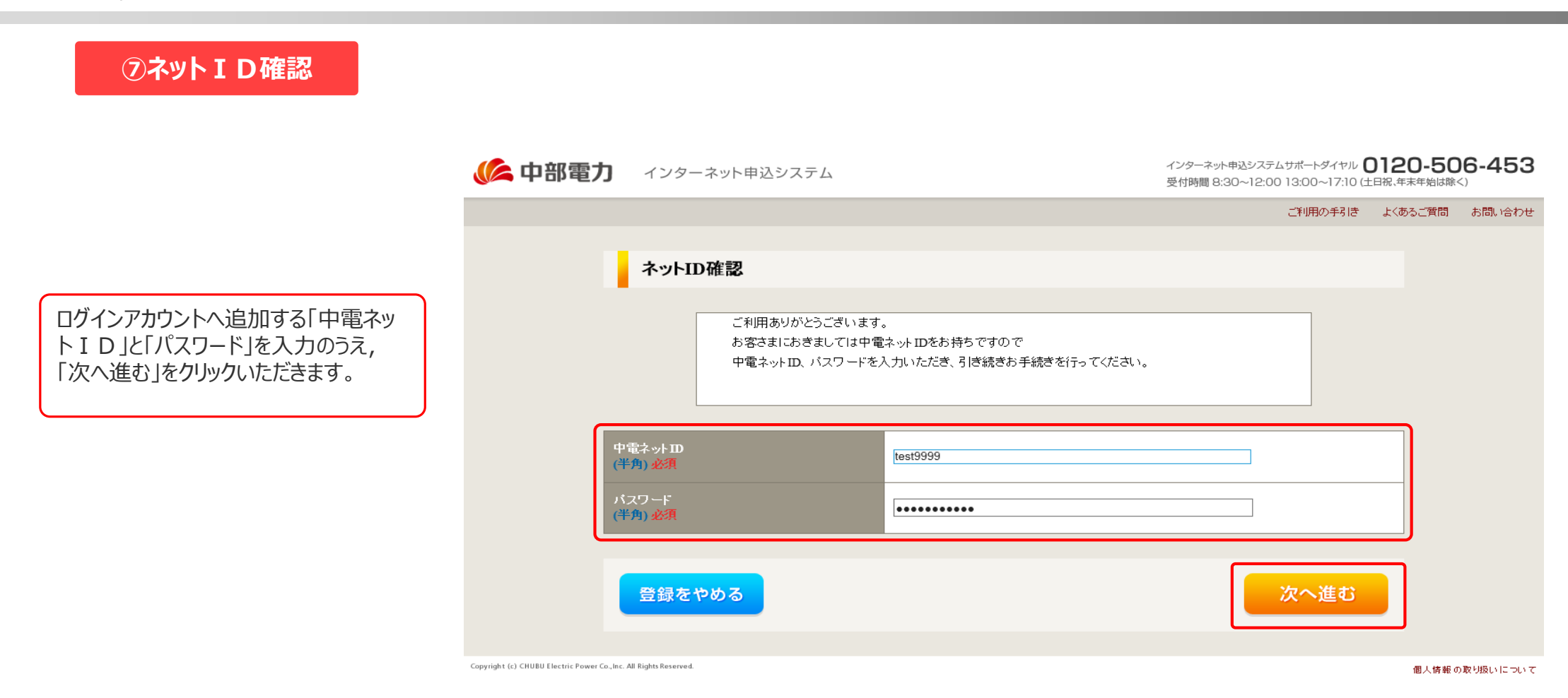

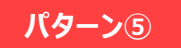

🌔 中部電力

| ⑧ログイン情報入力                             | 修 中部電力                   | インターネット申込システム                            |                                       | インターネット申込システムサポートダイヤル 〇<br>受付時間 8:30~12:00 13:00~17:10 (土日 | 120-50<br>祝、年末年始は除く | 6-453  |
|---------------------------------------|--------------------------|------------------------------------------|---------------------------------------|------------------------------------------------------------|---------------------|--------|
|                                       |                          | ログイン情報入力                                 |                                       | こ利用の手引き                                                    | 110001110           | お向い合わせ |
|                                       |                          |                                          |                                       |                                                            |                     |        |
|                                       |                          | 登録をやめる                                   |                                       | 次へ進む                                                       |                     |        |
| 当該中電ネット I D登録者としての利<br>用者情報を登録いただきます。 | 以下の                      | 項目についてお客さま個人の情報をご入力                      | ログイン情報<br>いたさい。                       |                                                            | _                   |        |
| 各項目を入力のうえ,「次へ進む」をク<br>リックいただきます。      | メール<br>メール<br>(半角<br>最大) | レアドレス1<br>レアドレス2<br>i)<br>文字数:60文字       | hogehoge@hoge.com<br>(確認のため再入力してください) |                                                            |                     |        |
|                                       | メー川<br>(半角<br>最大)        | レアドレス3<br>計<br>文字数:60文字                  | <br>(確認のため再入力してください)                  |                                                            |                     |        |
|                                       | 氏名<br>(全角<br>最大)         | (漢字)<br>4) <mark>必須</mark><br>文字数:50文字   | 姓 中部 名 電力                             |                                                            |                     |        |
|                                       | 氏名<br>(全角<br>最大)         | (フリガナ)<br>1) <mark>必須</mark><br>文字数:50文字 | 姓 チュウブ 名 デンリョク                        |                                                            |                     |        |
|                                       | ご連約<br>(半角<br>最大)        | 絡先電話番号<br>街 <del>必須</del><br>文字数:11文字    | · · · · · · · · · · · · · · · · · · · |                                                            |                     |        |
|                                       |                          |                                          |                                       |                                                            |                     |        |
|                                       |                          | 登録をやめる                                   |                                       | 次へ進む                                                       |                     |        |
|                                       |                          |                                          | ※画面イメージは開発                            | 中のため、変更となる場                                                | 合がござ                | います。   |

パターン⑤

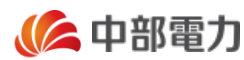

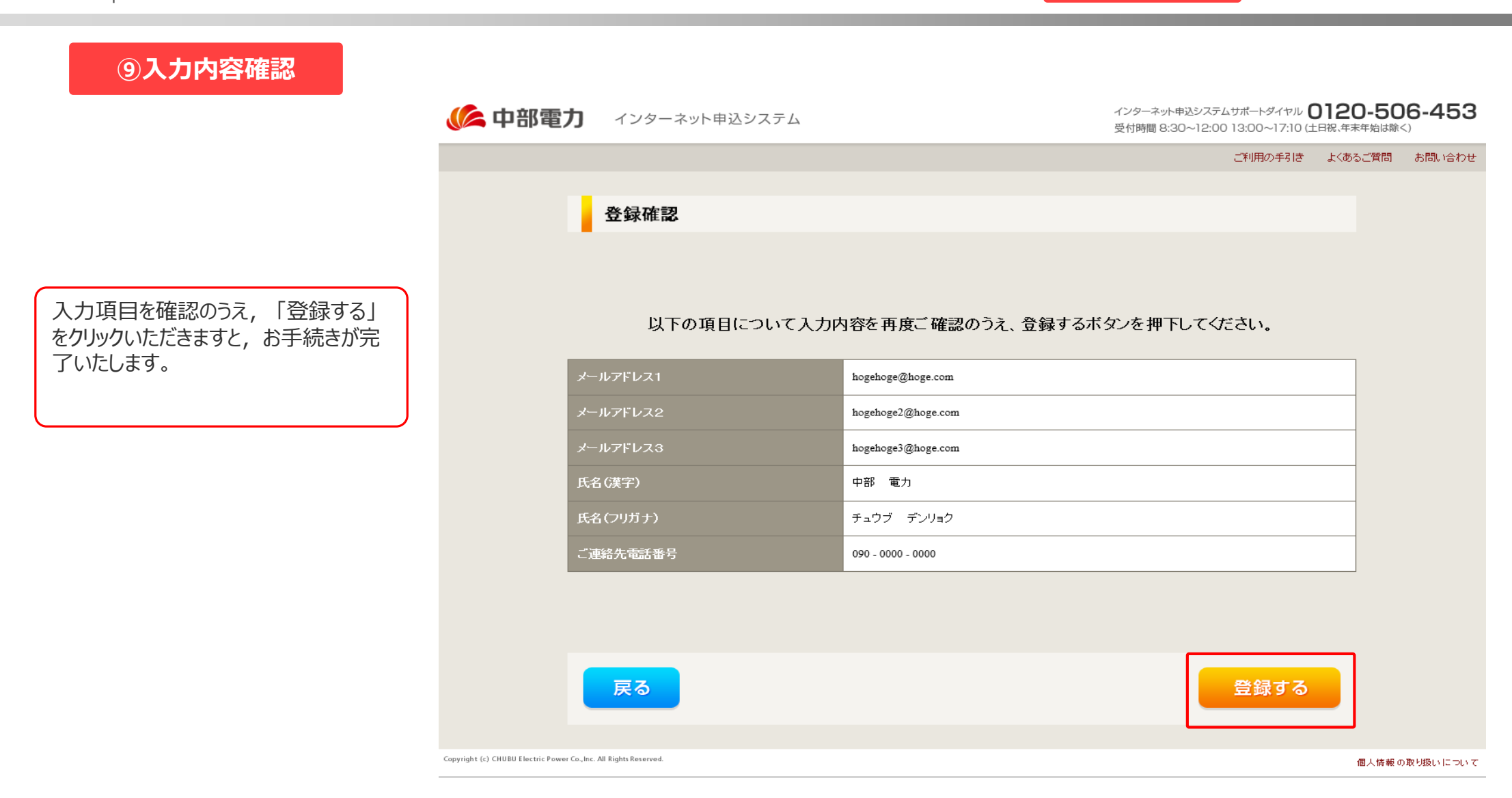